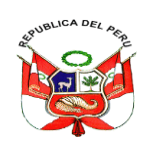

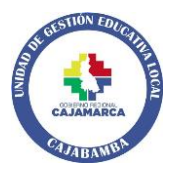

MINISTERIO DE EDUCACIÓN

"Año del Bicentenario, de la consolidación de nuestra Independencia, y de la conmemoración de las heroicas batallas de Junín y Ayacucho"

### COMUNICADO 008-2024-OEFRE-UGELC

La Unidad de Gestión Educativa Local de Cajabamba, comunica a los docentes de Educación Básica, que el Ministerio de Educación (Minedu) ha puesto a disposición de los docentes del país el **Sistema Integrado de Formación Docente en Servicio** (SIFODS), que permitirá la gestión de su formación de modo ágil y en una sola plataforma virtual. En este espacio encontrará acceso a material pedagógico el cual es necesario para llevar a cabo sus roles dentro de la institución educativa, promoviendo la importancia del uso de la tecnología dentro de las aulas. El SIFODS tiene como uno de sus propósitos fortalecer los aprendizajes, los procesos de investigación y la gestión del conocimiento, sistematizar y automatizar los procesos formativos y servicios ofrecidos a los maestros a través de datos integrados que le permitirán contar con información en tiempo real sobre la oferta formativa que brinda el sector educación.

Para acceder ingresa a la siguiente dirección a través del siguiente enlace: <u>https://sifods.minedu.gob.pe/</u>

Se adjunta el manual de acceso, preguntas frecuentes y cartilla SIFODS.

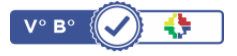

Firmado digitalmente por OBANDO BARAHONA Richard FAU 20453744168 soft Motivo: Viso en señal de conformidad Fecha: 06/03/2024 06:31 p.m.

Atentamente,

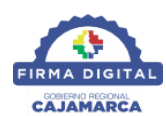

Firmado digitalmente por ESPINOZA CANO Zacarias FAU 20453744168 soft Motivo: Soy el autor del documento Fecha: 06/03/2024 04:55 p.m.

ZEC/DIR.UGEL-C ROB/JOEFRE MEEU/EEP CC/ARCH. 06/03/2024

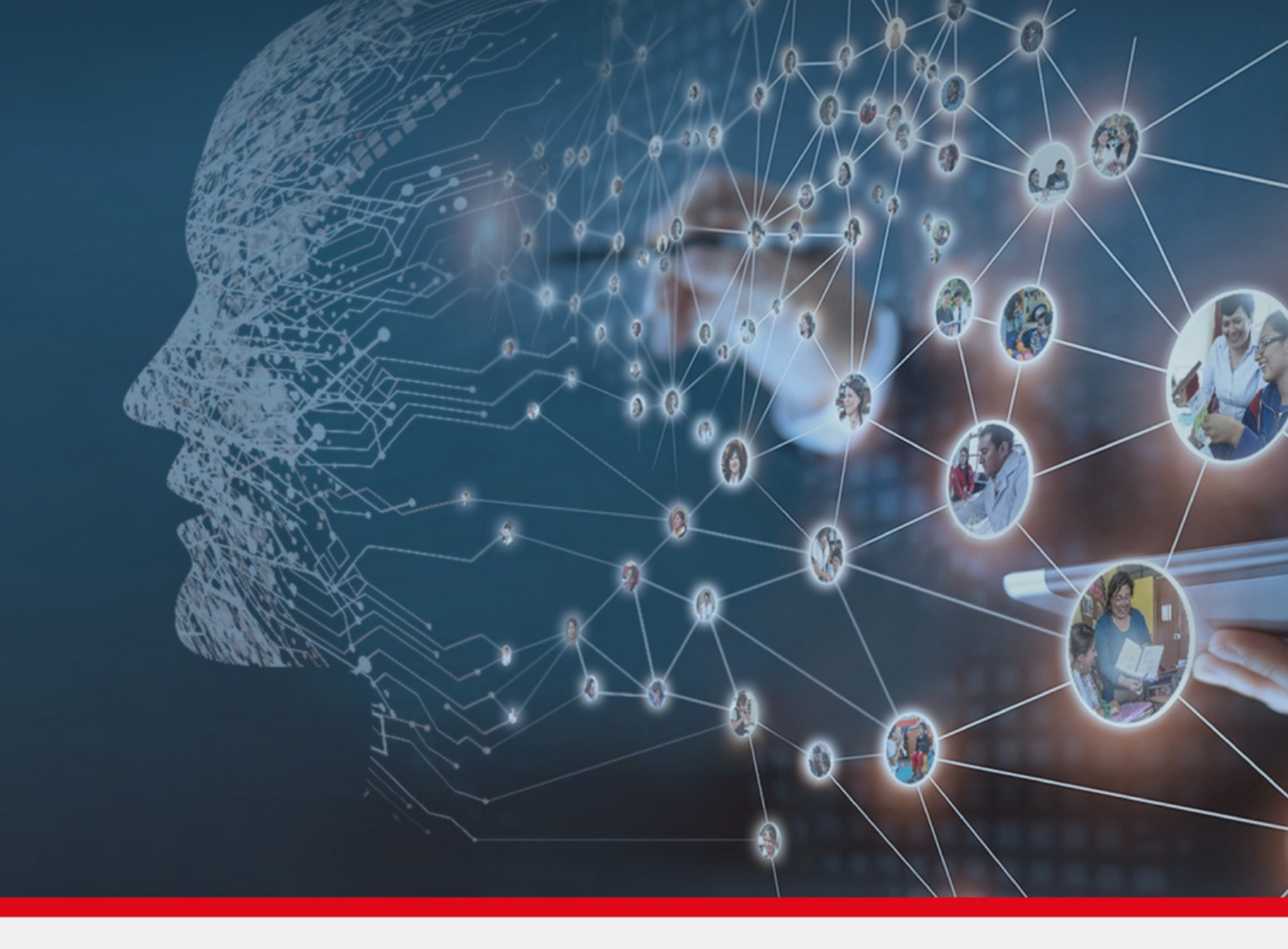

# Manual de Usuario

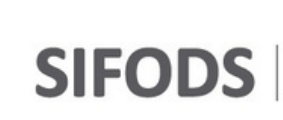

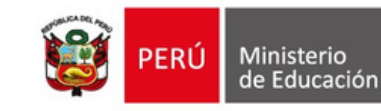

### **1. INGRESO AL SIFODS**

|                                    | 1                                                                                                    |                                                                                   |                                                          |
|------------------------------------|----------------------------------------------------------------------------------------------------|-----------------------------------------------------------------------------------|----------------------------------------------------------|
|                                    | Ingresa en el buscador la<br>palabra "SIFODS"                                                                                                    |                                                                                   |                                                          |
| © 5F005 - Buscard<br>← → C ■ googi | .com/searching=SiFOOCSiste=1C1CHBF_83PDf88surf=AL/Cas4QThtagh0IAA3DjmTkVn=PBOw                                                                                                    | หน้าสา 6522977412268มห่า DRBD11#9Du6/SOU735KDkAsBuved+0an/KDwiG-Lb0vwQ3AvWuD7KGHv | v − σ X<br>12AUQ46UDCA48busct=58oq=58 Q 12 🗙 0 🕭 🖬 🚺 💽 E |
| Google                             | SIFODS                                                                                                    | x 🎍 Q                                                                             | ⊛ ⊞ 💿                                                    |
|                                    | Q Todo 🗈 Videos 😭 Imágenes 🗟 Noticias 🛇 Maps   M                                                                                                    | Aas Herramientas                                                                  |                                                          |
| C                                  | Integrado de Formación Docente en<br>Indexadora cuyo fin es automatizar los proces<br>Visitaste esta página varias veces. Sima va<br>Ingresar<br>Atención de consultas. (01) 615 5800 anexo<br>Sistema Integrado de<br>Después de enviar el formulado será notificado al correo<br>Recuperar contraseña<br>Sistema Integrado de Formación Docente en Servicio. Recuperar<br>DIFODS<br>Plataformas de aprendizaje: aulas virtuales, campus virtual. El<br>Más resultados de minedu.gob.pe = | FODS MINEDU) y dale clic<br>esar.<br>fods.minedu.gob.pe                           |                                                          |
|                                    | Preguntas relacionadas                                                                                                    |                                                                                   |                                                          |
|                                    | Oué as al Siforte?                                                                                                    | 2                                                                                 |                                                          |

sesión para ingresar nuestras credenciales

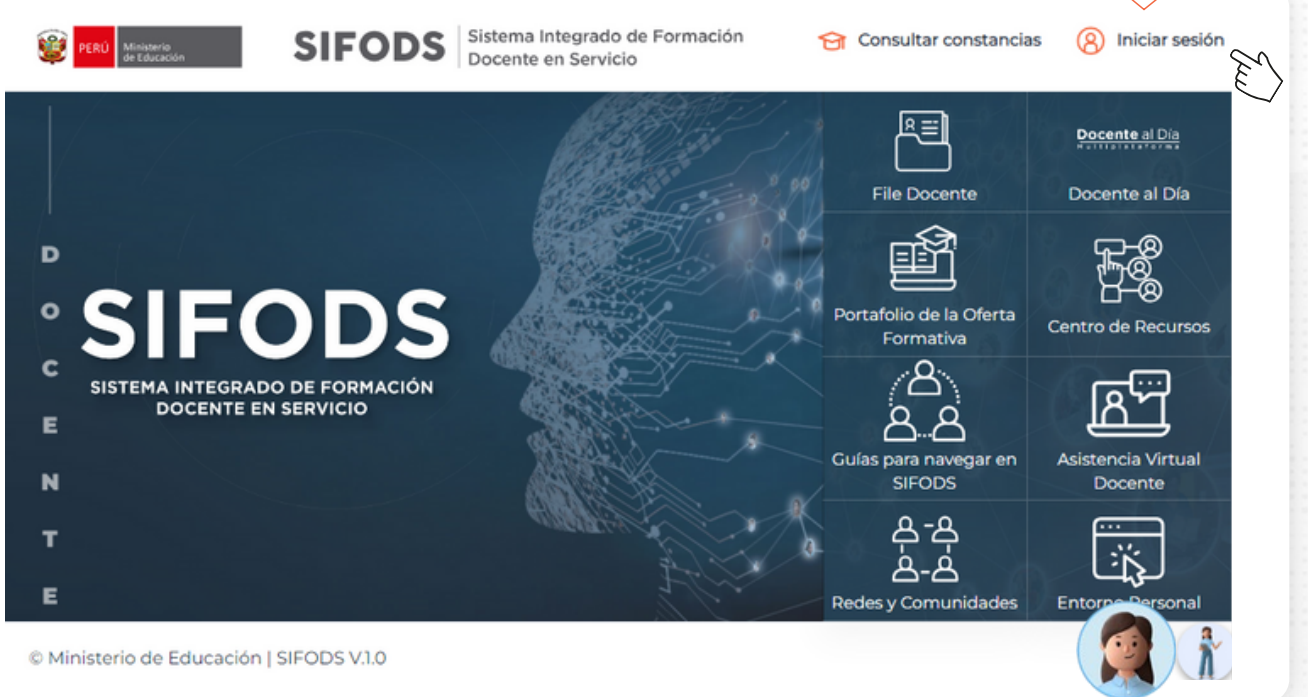

| <complex-block><complex-block><complex-block><complex-block></complex-block></complex-block></complex-block></complex-block>                                                                                                    |                                                                                                    |                                                                                                    |
|----------------------------------------------------------------------------------------------------|----------------------------------------------------------------------------------------------------|----------------------------------------------------------------------------------------------------|
| <complex-block><complex-block><complex-block></complex-block></complex-block></complex-block>                                                                                                    |                                                                                                    |                                                                                                    |
| <complex-block><complex-block></complex-block></complex-block>                                                                                                    |                                                                                                    |                                                                                                    |
| <complex-block><complex-block><complex-block></complex-block></complex-block></complex-block>                                                                                                    |                                                                                                    | ¡Listo!, Ingresamos                                                                                                    |
| <complex-block><complex-block><complex-block><complex-block><complex-block></complex-block></complex-block></complex-block></complex-block></complex-block>                                                                                                    |                                                                                                    | SIFODS Sister al SIFODS 200 Weinter                                                                                                    |
| <complex-block><complex-block><complex-block><complex-block><complex-block></complex-block></complex-block></complex-block></complex-block></complex-block>                                                                                                    |                                                                                                    | Usuario:                                                                                                    |
| <complex-block></complex-block>                                                                                                    |                                                                                                    | Documento de Identidad                                                                                                    |
| <complex-block><complex-block></complex-block></complex-block>                                                                                                    |                                                                                                    | Para ingresar al SIFODS escriba                                                                                                    |
| <complex-block><complex-block><complex-block></complex-block></complex-block></complex-block>                                                                                                    |                                                                                                    | Contraseña:                                                                                                    |
| <complex-block><complex-block><complex-block><complex-block><complex-block></complex-block></complex-block></complex-block></complex-block></complex-block>                                                                                                    |                                                                                                    | ₽ Contraseña                                                                                                    |
| <complex-block><complex-block><complex-block><complex-block></complex-block></complex-block></complex-block></complex-block>                                                                                                    |                                                                                                    |                                                                                                    |
| <complex-block><complex-block></complex-block></complex-block>                                                                                                    |                                                                                                    | No soy un robot                                                                                                    |
| <complex-block><complex-block></complex-block></complex-block>                                                                                                    |                                                                                                    | El usuario y contraseña es el                                                                                                    |
| <complex-block><complex-block><complex-block><complex-block></complex-block></complex-block></complex-block></complex-block>                                                                                                    |                                                                                                    | agregando 999 adelante                                                                                                    |
| <complex-block></complex-block>                                                                                                    |                                                                                                    |                                                                                                    |
| <complex-block><complex-block></complex-block></complex-block>                                                                                                    |                                                                                                    | Ejemplo: 9 9 9 0 2 0 7 4 7 8                                                                                                    |
| <complex-block></complex-block>                                                                                                    |                                                                                                    |                                                                                                    |
| <complex-block></complex-block>                                                                                                    |                                                                                                    | Asistencia en<br>tiempo real Teams     III -v de 0830 a     Código modular                                                                                                    |
| <complex-block></complex-block>                                                                                                    |                                                                                                    | 17200 horas                                                                                                    |
| <complex-block></complex-block>                                                                                                    |                                                                                                    | So mensajes de WhatsApp (L-V de 08:30 a 17:00<br>borasi                                                                                                    |
| <complex-block></complex-block>                                                                                                    |                                                                                                    |                                                                                                    |
| <complex-block></complex-block>                                                                                                    |                                                                                                    | ●         3937/05042         ●         9939/05633                                                                                                    |
| <complex-block></complex-block>                                                                                                    |                                                                                                    | S 983098961                                                                                                    |
| <complex-block><complex-block></complex-block></complex-block>                                                                                                    | Preguntas Frecuentes                                                                                                    | (0) (0) 615 5800 Anexo: 21337 (L -V de 08:30 a 13:00 y<br>14:00 a 17:00 horas)                                                                                                    |
| <complex-block><complex-block></complex-block></complex-block>                                                                                                    | 1111                                                                                                    | Registre su consulta SIFODS                                                                                                    |
| <complex-block></complex-block>                                                                                                    | Preguntas Frequentes Pedagógicas                                                                                                    |                                                                                                    |
| <complex-block></complex-block>                                                                                                    | <ul> <li>A second second s</li></ul> |                                                                                                    |
| <complex-block>         Image: second second secon</complex-block> |                                                                                                    | SIFODS Sittema integrado de Formación                                                                                                    |
| <complex-block></complex-block>                                                                                                    |                                                                                                    | Docente en Servicio                                                                                                    |
| <complex-block></complex-block>                                                                                                    |                                                                                                    | Usuario:                                                                                                    |
| <complex-block></complex-block>                                                                                                    |                                                                                                    | <b>O</b> 9990207478                                                                                                    |
| <complex-block></complex-block>                                                                                                    |                                                                                                    | Contraseña:                                                                                                    |
| <complex-block></complex-block>                                                                                                    |                                                                                                    | P                                                                                                    |
| <complex-block></complex-block>                                                                                                    |                                                                                                    |                                                                                                    |
| Marcamos la casila        Image: Image: Imag                                                                 | 6                                                                                                    | 🗸 No sov un robot 🖉                                                                                                    |
| Impart     Impart     Impart <th>Marcamo</th> <th>DS la Casilla</th>                                                                                                    | Marcamo                                                                                                    | DS la Casilla                                                                                                    |
| Pregentate Freecuretate   Pregentate Freecuretate   Pregentate Freecuretate   Pregentate Freecuretate   Pregentate Freecuretate   Pregentate Freecuretate   Pregentate Freecuretate                                                                                                    |                                                                                                    | Ingresar                                                                                                    |
| Preguntas Frecuentes   Preguntas frecuentes   Preguntas frecuentes Tecnological                                                                                                    |                                                                                                    | (Nuevo Docenter)                                                                                                    |
| Image: Researches Researches Rese                    |                                                                                                    |                                                                                                    |
| Projuntas Fracuentes   Projuntas Fracuentes   Projuntas Fracuentes   Projuntas Fracuentes   Projuntas Fracuentes   Projuntas Fracuentes   Projuntas Fracuentes   Projuntas Fracuentes   Projuntas Fracuentes   Projuntas Fracuentes                                                                                                    |                                                                                                    | Y hacemos clic en el botón Ingresar,                                                                                                    |
| Proguntas Frecuentes   Proguntas Frecuentes   Proguntas Frecuentes   Proguntas Frecuentes   Proguntas Frecuentes   Proguntas Frecuentes   Proguntas Frecuentes                                                                                                    |                                                                                                    | 1 times rea                                                                                                    |
| Preguntas Frecuentes                                                                                                    |                                                                                                    | para acceder al SIFODS                                                                                                    |
| Preguntas Frecuentes            Preguntas frecuentes             Preguntas frecuentes             Preguntas             Preguntas             Preguntas             Preguntas             Preguntas             Preguntas             Preguntas             Preguntas             Preguntas             Preguntas             Preguntas             Preguntas             Preguntas             Preguntas                 Pr                                                                                                    |                                                                                                    | para acceder al SIFODS                                                                                                    |
| Preguntas Frecuentes            Preguntas Frecuentes             Preguntas Frecuentes             Preguntas                 P                                                                                                    |                                                                                                    | para acceder al SIFODS                                                                                                    |
| Preguntas Frecuentes            Preguntas frecuentes fuedagógicas             Preguntas frecuentes Tecnológicas                                                                                                    |                                                                                                    | para acceder al SIFODS  Commany Control Control Contro                                                            |
| Pregurtas Precuentes Padagógicas            Pregurtas Frecuentes Tecnológicas                                                                                                    |                                                                                                    | Image: Contraction         Image: Contraction         Image:                                                                                                    |
| Preguntas Frecuentes Pudagógicas  Preguntas Frecuentes Tecnológicas                                                                                                    | Preguntas Frecuentes                                                                                                    | Image: Strate App (L - V de OE30 a 7:00           Image: Strate App (L - V de OE30 a 7:00                                                                                                    |
|                                                                                                    | Preguntas Frecuentes                                                                                                    | Image: Second Second                                                                                    |
|                                                                                                    | Preguntas Frecuentes                                                                                                    | Para acceder al SIFODS                                                                                                    |
|                                                                                                    | Preguntas Frecuentes          Preguntas Frecuentes         Preguntas Frecuentes Tecnológicas                                                                                                    | Para acceder al SIFODS                                                                                                    |
|                                                                                                    | Preguntas Frecuentes Preguntas Frecuentes Pedagógicas Preguntas Frecuentes Tecnológicas                                                                                                    | Image: Second and Signature           Image: Second and Signature           Image: Second and Signature     <                                                                                                    |
|                                                                                                    | Preguntas Frecuentes<br>Preguntas Frecuentes Pedagógicas<br>Preguntas Frecuentes Tecnológicas                                                                                                    | Image: Second and Signal and Signal and Si                                                                                    |
|                                                                                                    | Preguntas Frecuentes<br>Preguntas Frecuentes Pedagógicas<br>Preguntas Frecuentes Tecnológicas                                                                                                    | Image: Stratestape [L.+V de OE30 a 7:00]         Image: Stratestape [L.+V de OE30 a 7:00]                                                                                                    |
|                                                                                                    | Preguntas Frecuentes Preguntas Frecuentes Pedagógicas Preguntas Frecuentes Tecnológicas                                                                                                    | para acceder al SIFODS<br>Para<br>Para acceder al SIFODS<br>Para<br>Para acceder al SIFODS<br>Para<br>Para acceder al SIFODS<br>Para<br>Para acceder al SIFODS<br>Para<br>Para acceder al SIFODS<br>Para acceder al SIFODS<br>Para acceder acceder ac |
|                                                                                                    | Preguntas Frecuentes<br>Preguntas frecuentes Pedagógicas<br>Preguntas Frecuentes Tecnológicas                                                                                                    | para acceder al SIFODS                                                                                                    |
|                                                                                                    | Preguntas Frecuentes  Preguntas Frecuentes Pedagógicas  Preguntas Frecuentes Tecnológicas                                                                                                    | para acceder al SIFODS                                                                                                    |
|                                                                                                    | Preguntas Frecuentes<br>Preguntas Frecuentes Pedagógicas<br>Preguntas Frecuentes Tecnológicas                                                                                                    | Province of the stand of the stand of the s                                                             |

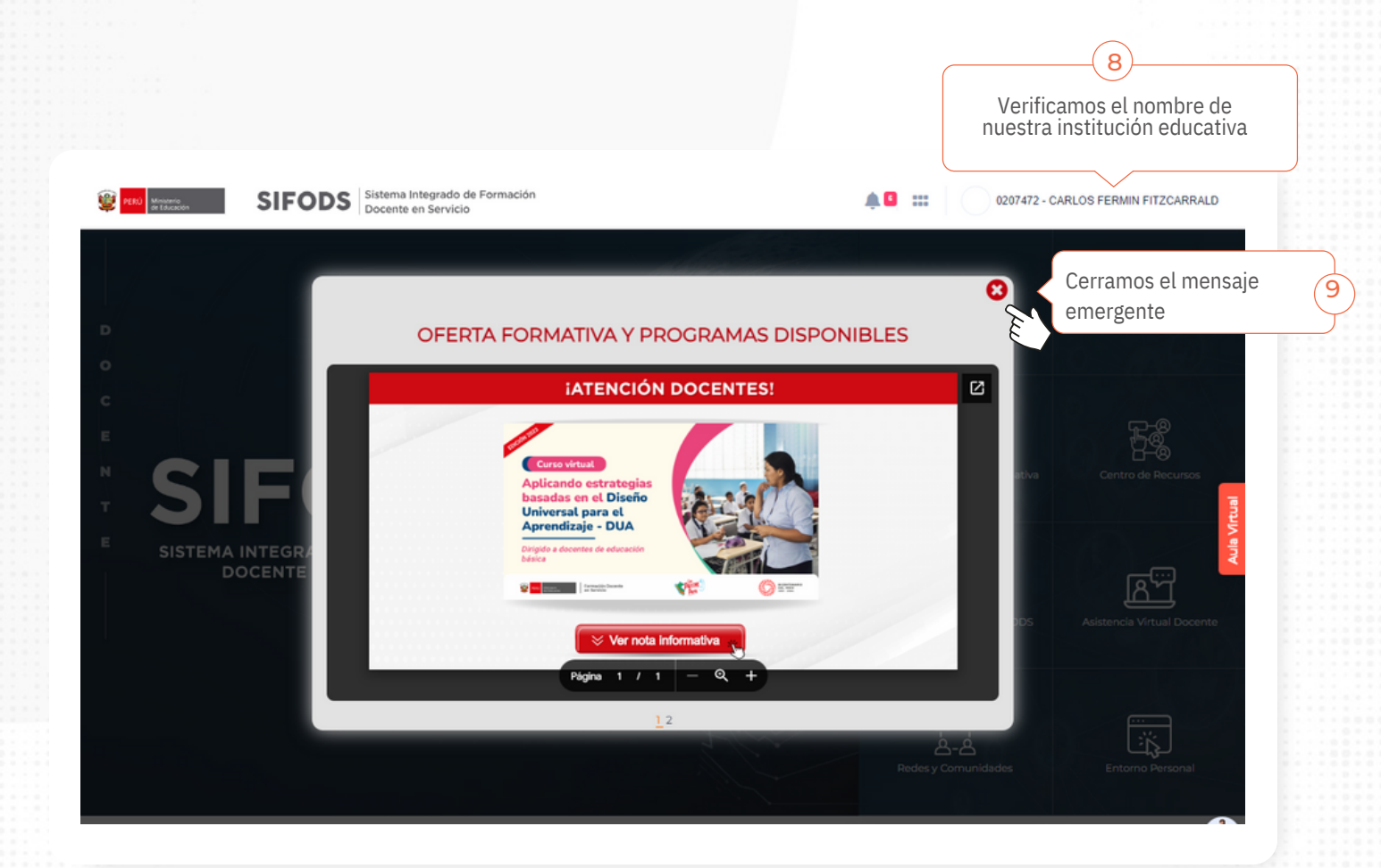

### 2. INGRESO AL CAMPUS VIRTUAL DEL CFI

Pasos para ingresar al Campus virtual del CFI

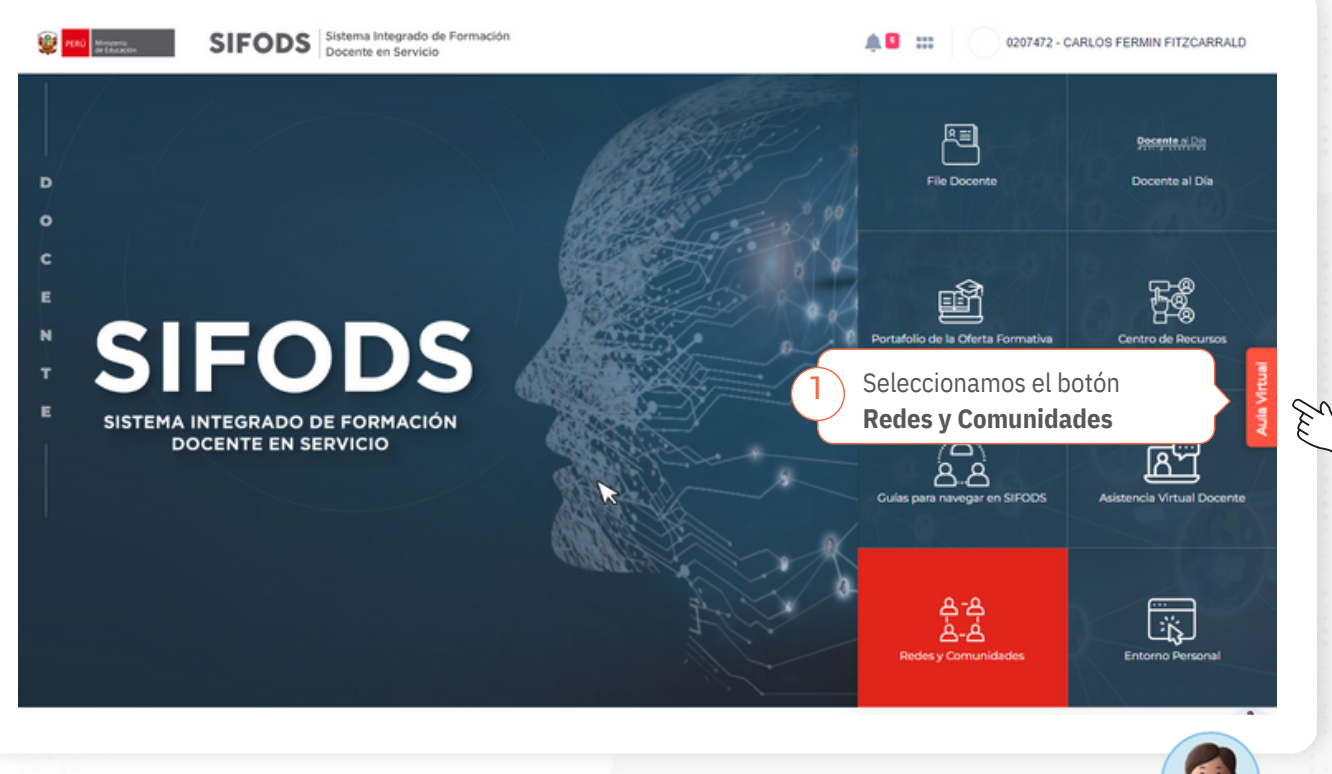

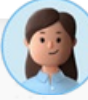

# PREGUNTAS + FRECUENTES V SIFODS

### Hola, soy tu asistente virtual

Hola, soy **Sofía** y seré tu asistente virtual para acompañarte en las dudas que tengas sobre el SIFODS.

# Recuerda que...

Las acciones formativas (cursos/programas) que brindamos a través del **SIFODS** son gratuitas y auto formativas, por lo que no tienen horarios; sin embargo, debes considerar la fecha de inicio y cierre para el desarrollo de todas las actividades.

> Volver al índice

Ministerio de Educación

# Índice

¿Cómo ingresar al SIFODS? 04 ¿Cómo puedo registrarme por primera vez en el • SIFODS? 05 ¿Cómo puedo recuperar o cambiar mi contraseña del • SIFODS? 06 ¿Qué debo hacer si mi cuenta del SIFODS está • blogueada? 07 cPor qué al ingresar al SIFODS aparece un mensaje que indica error o aparece la pantalla en blanco? 08 ¿Cómo puedo inscribirme en alguno de los cursos o • programas disponibles en el SIFODS? 09 ¿Cómo puedo ingresar a los cursos o programas en los • que me he inscrito? 10 ¿Cómo puedo acceder a los materiales educativos en • el SIFODS? 11 He terminado la primera unidad del curso que estoy realizando en el SIFODS, pero no tengo acceso a la siguiente unidad. 12 ¿Cuándo y cómo descargo mis constancias de los • <u>cursos o programas que he desarrollado en el</u> SIFODS? 13 ¿Cuáles son los canales de atención del SIFODS? • 14 ¿Cómo puedo solicitar mi correo institucional (@minedu.edu.pe)? 15 Tengo problemas para ingresar a PerúEduca 16

3

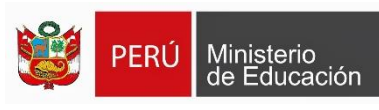

Pág.

### ¿Cómo ingresar al SIFODS?

(Sistema Integrado de Formación Docente en Servicio)

Desde el buscador de Google, escribe **"sifods"** y haz clic en la primera opción.

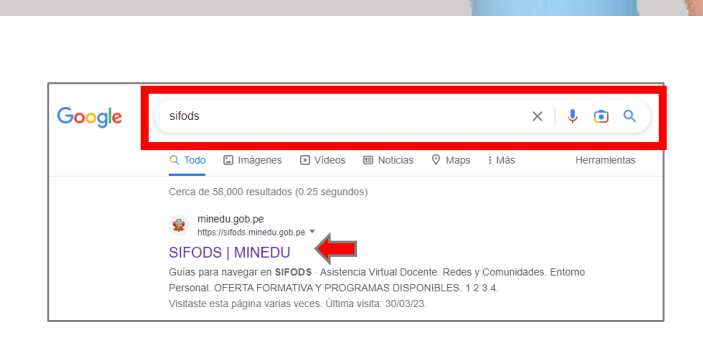

Cuando ingreses a la plataforma en la parte superior derecha haz clic en "Iniciar sesión"

| ) Formación                                                      | 😭 Consultar constancia | 8 Iniciar sesión | - |
|------------------------------------------------------------------|------------------------|------------------|---|
| OFERTA FORMATIVA Y PROGRAMAS DISPONIBLES                         |                        | 8                | • |
| EXCELENTE OPORTUNIDAD, APERTURAMOS INSCRIPCIÓN!                  |                        | ß                |   |
| Iniciamos convocatoria para docentes de educación básica regular |                        |                  |   |

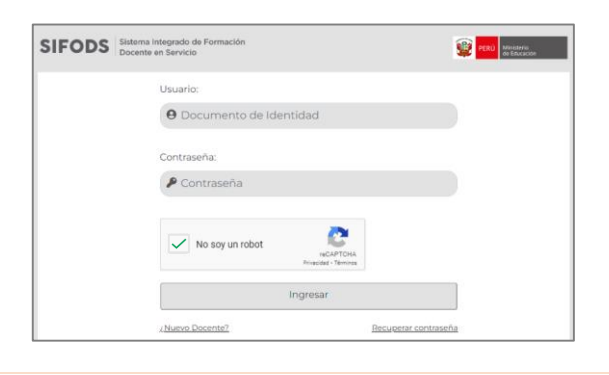

Ingresa tu usuario (número de Documento de Identidad) y contraseña. Luego, da *clic* en "No soy un robot" v, finalmente en "Ingresar".

O puedes dirigirte directamente a esta venta ingresa al siguiente enlace: <u>https://sifods.minedu.gob.pe/login</u>

4

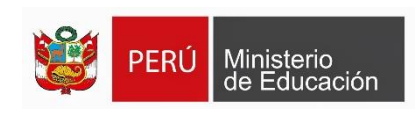

### ¿Cómo puedo registrarme por primera vez en el SIFODS?

Para registrarte en el SIFODS debes seguir los siguientes pasos:

Ingresa al siguiente enlace: https://sifods.minedu.gob.pe/login

| SIFODS | Sistema Integrado de Formación<br>Docente en Servicio |                       |
|--------|-------------------------------------------------------|-----------------------|
|        | Usuario:<br>Documento de Identidad                    |                       |
|        | Contraseña:                                           | Da <i>clic</i> en     |
|        | No soy un robot                                       | "¿Nuevo<br>Docente?". |
|        | Ingresar                                              |                       |
|        | <u>¿Nuevo Docente?</u> <u>Recuperar contraseña</u>    |                       |

Completa los campos solicitados (documento de identidad, correo electrónico).

Da clic en "No soy robot" y, luego, en "Enviar".

Luego, en un plazo de 24 horas te llegará un correo electrónico indicando la activación de tu cuenta.

Finalmente, podrás ingresar al SIFODS con tu DNI en usuario y contraseña, cambiar tu contraseña y actualizar tu información.

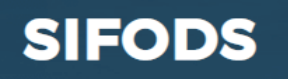

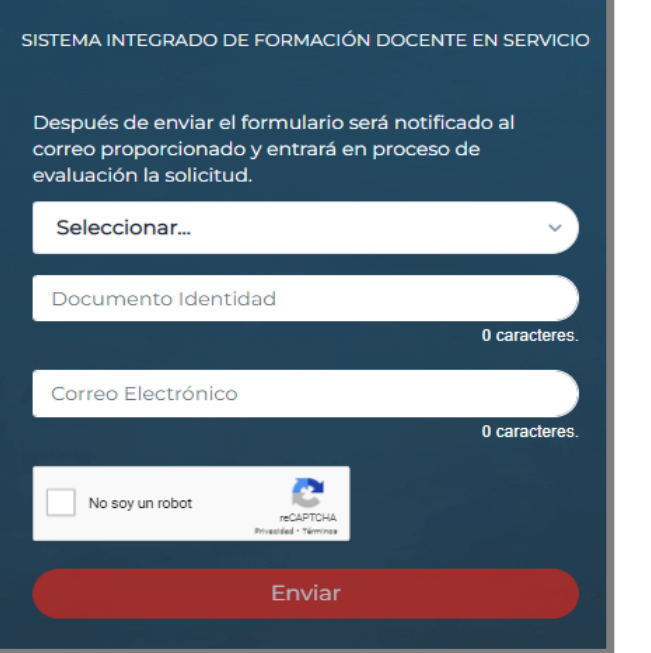

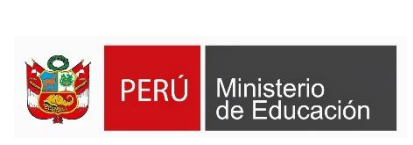

### ¿Cómo puedo recuperar o cambiar mi contraseña del SIFODS?

Para recuperar tu contraseña, debes seguir los siguientes pasos:

| SIFODS Sistema Integrado de Formación<br>Docente en Servicio | PERÚ Ministerio<br>de Educación |
|--------------------------------------------------------------|---------------------------------|
| Usuario:<br><b>9</b> Documento de Identidad                  |                                 |
| Contraseña:<br>Contraseña                                    |                                 |
| No soy un robot                                              |                                 |
| Ingresar                                                     |                                 |
| ¿Nuevo Docente? Recuperar contra                             | seña                            |

Ingresa al siguiente enlace: https://sifods.minedu.gob.pe/login

Haz clic en "Recuperar contraseña".

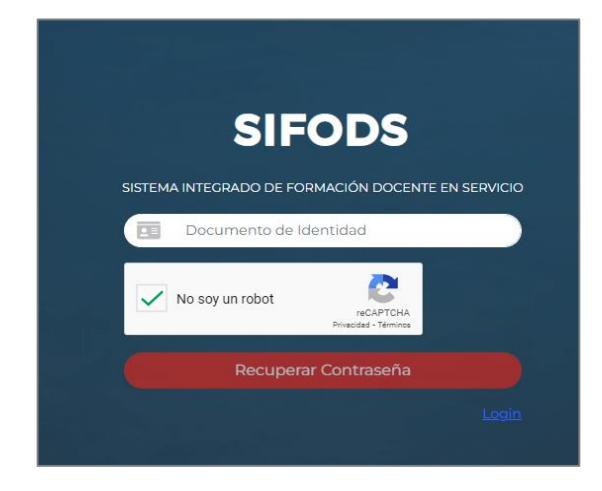

Ingresa tu DNI y selecciona "No soy un robot". Luego, da clic en **"Recuperar contraseña"**.

Volver al

índice

Después te llegará, al correo electrónico que consignaste en el SIFODS, un mensaje del Ministerio de Educación para restablecer tu contraseña.

Finalmente, da clic al enlace enviado en el mensaje y procede a restablecer tu contraseña.

> Ministerio de Educación

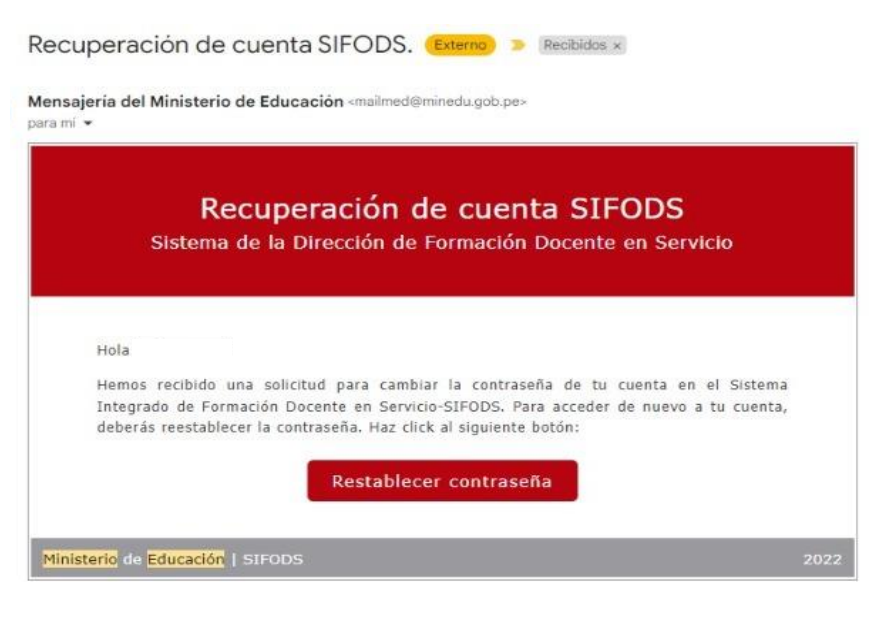

6

### ¿Qué debo hacer si mi cuenta del SIFODS está bloqueada?

Tu cuenta de SIFODS será bloqueada si colocas mal tu clave 3 veces seguidas. Si ello ocurre deberás registrar el inconveniente en nuestro formulario, marcando en las siguientes opciones:

Formulario: https://forms.gle/JmJZ5bPvVozpU16S6

| SIFOL                 | 05             |
|-----------------------|----------------|
| 112 Martin            | () <del></del> |
| Tipo de documento *   |                |
| DNI                   | •              |
| Número de documento * |                |
| Número de documento * |                |

### **Completa los datos solicitados:**

Tipo y número de documento, Nombres y apellidos, Correo electrónico, Número de Celular.

| ¿Sobre qué es su consulta? *                           |                   |                              |
|--------------------------------------------------------|-------------------|------------------------------|
| Indique sobre que trata su consulta                    |                   |                              |
| CUENTA - CONTRASEÑA                                    |                   |                              |
| O PROBLEMAS EN LA PLATAFORMA                           |                   | Luego, selecciona la onción  |
| ACTUALIZACIÓN DE DATOS                                 |                   |                              |
| INSCRIPCIONES CURSOS                                   |                   |                              |
| O DESARROLLO DE CURSOS/PROGRAMAS                       |                   | "CUENTA – CONTRASEÑA". v haz |
| CONSTANCIAS SIFODS                                     |                   | olio on siguionto            |
| O PERÚEDUCA                                            |                   | che en siguiente.            |
| Atrás Siguiente                                        | Borrar formulario |                              |
| a envies contraseñas a través de Formularios de Gooole |                   |                              |
|                                                        |                   |                              |
| CUENTA/CONTRASEÑA                                      |                   |                              |

Tengo algún tipo de inconveniente para ingresar a mi CUENTA del SIFODS \* Necesito crear por primera vez mi cuenta de SIFODS (solo para docentes que no

No me ha llegado mi correo de validación para la creación de mi cuenta de SIFODS.

han realizado ninguna acción para crear su cuenta).

Necesito recuperar mi cuenta/contraseña de SIFODS.

Mi cuenta de SIFODS está bloqueada

Ahora selecciona la opción

"Mi cuenta de SIFODS está bloqueada" y haz clic en "Enviar". Dentro de las 24 horas recibirás un correo con los pasos a seguir.

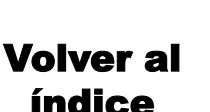

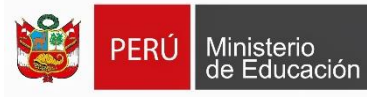

Atrás

Borrar formulario

### ¿Por qué al ingresar al SIFODS aparece un mensaje que indica error o aparece la pantalla en blanco?

Te recomendamos borrar datos de navegación de Google (cookies).

Puedes seguir la siguiente ruta:

- Selecciona los 3 puntos verticales que aparecen en la parte superior derecha de tu navegador.
- 2. Luego, selecciona y haz clic en **"Más herramientas".**
- 3. Se desplegará otra ventana, selecciona **"Borrar/Eliminar** datos de navegación...".

Ministerio de Educación

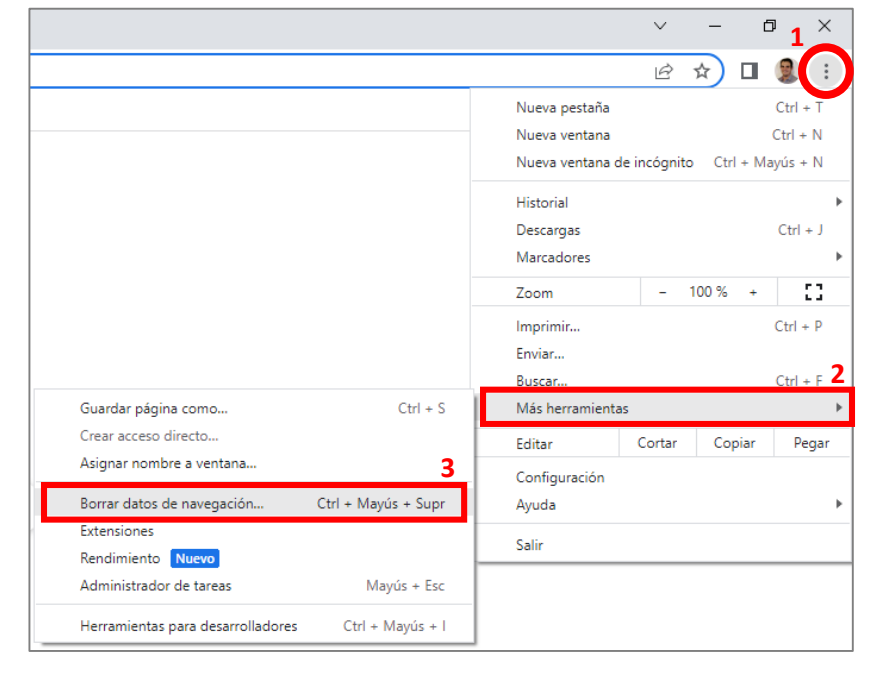

| Borrar datos de navegación                                                                                                    |  |  |  |  |
|----------------------------------------------------------------------------------------------------|--|--|--|--|
| Básico Configuración avanzada                                                                                                    |  |  |  |  |
| Tiempo Última hora – 4                                                                                                    |  |  |  |  |
| Historial de navegación<br>Borra el historial, incluido el del cuadro de búsqueda.                                                                                                    |  |  |  |  |
| Cookies y otros datos de sitios<br>Cierra tu sesión en la mayoría de los sitios.                                                                                                    |  |  |  |  |
| Archivos e imágenes en caché<br>Libera menos de 319 MB. Algunos sitios pueden tardar más en cargarse<br>la próxima vez que accedas a ellos.                                            |  |  |  |  |
| Es posible que el <u>historial de búsqueda</u> y <u>otras formas de actividad</u> se<br>guarden en tu cuenta de Google si has iniciado sesión. Puedes<br>eliminarlos cuando quieras. 5 |  |  |  |  |
| Cancelar Borrar datos                                                                                                    |  |  |  |  |

8

- 4. Se abrirá una ventana, en la opción que dice Tiempo, selecciona "Última hora" y solo marcar la opción
   "Cookies y otros datos de sitios"
- 5. Finalmente, en la parte inferior derecha haz clic en **"Borrar datos".**

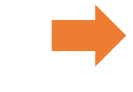

### Volver al índice

### ¿Cómo puedo inscribirme en alguno de los cursos o programas publicados en el SIFODS?

Primero, debes iniciar sesión en el SIFODS (*guiarse de la pág. 4*). En la parte superior derecha encontrarás 6 puntos, al hacer clic, se abrirá una ventana con las secciones del SIFODS. Ingresa a **"Portafolio de la oferta formativa".** 

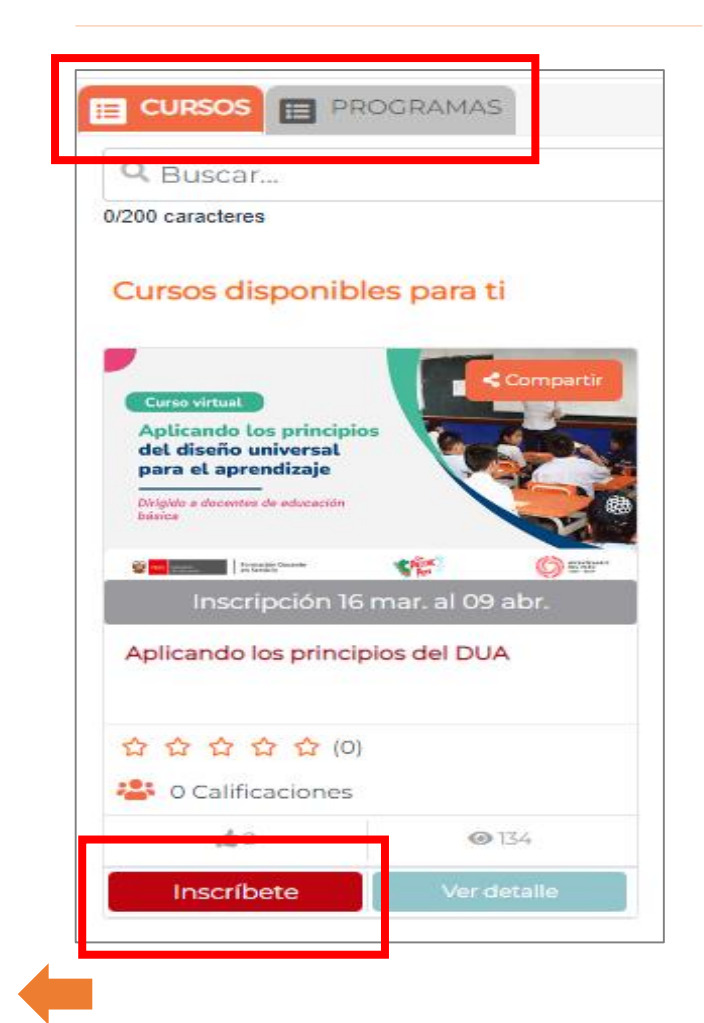

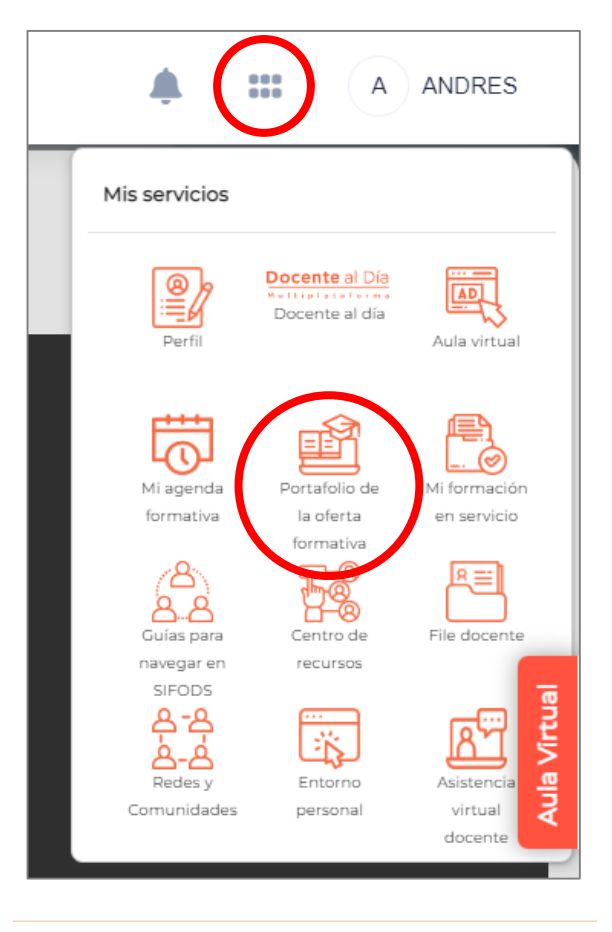

Luego, ve a las pestañas de "CURSOS" o "PROGRAMAS", ahí encontrarás la fecha de inscripción de cada uno de los cursos o programas disponibles.

Finalmente, haz clic en **"Inscríbete"** y **¡Listo!**, saldrá un mensaje de "Inscripción exitosa". Además, te llegará un correo de confirmación.

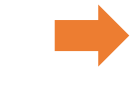

Volver al

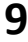

# ¿Cómo puedo ingresar a los cursos o programas en los que me he inscrito?

Primero, debes iniciar sesión en el SIFODS <u>(guiarse de la pág. 4</u>). En la parte superior derecha encontrarás 6 puntos, al hacer clic, se abrirá una ventana con las secciones del SIFODS. Ingresa a "Portafolio de la oferta formativa".

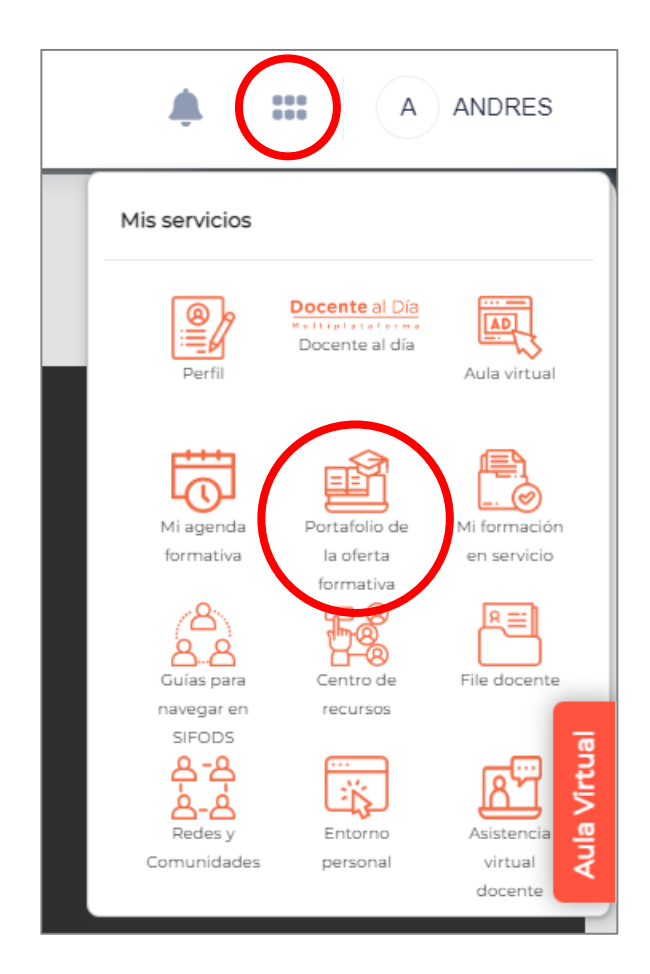

Haz clic en CURSOS O PROGRAMAS.

Deslízate hasta el final de la página y ahí encontrarás tus "Cursos/Programas inscritos"

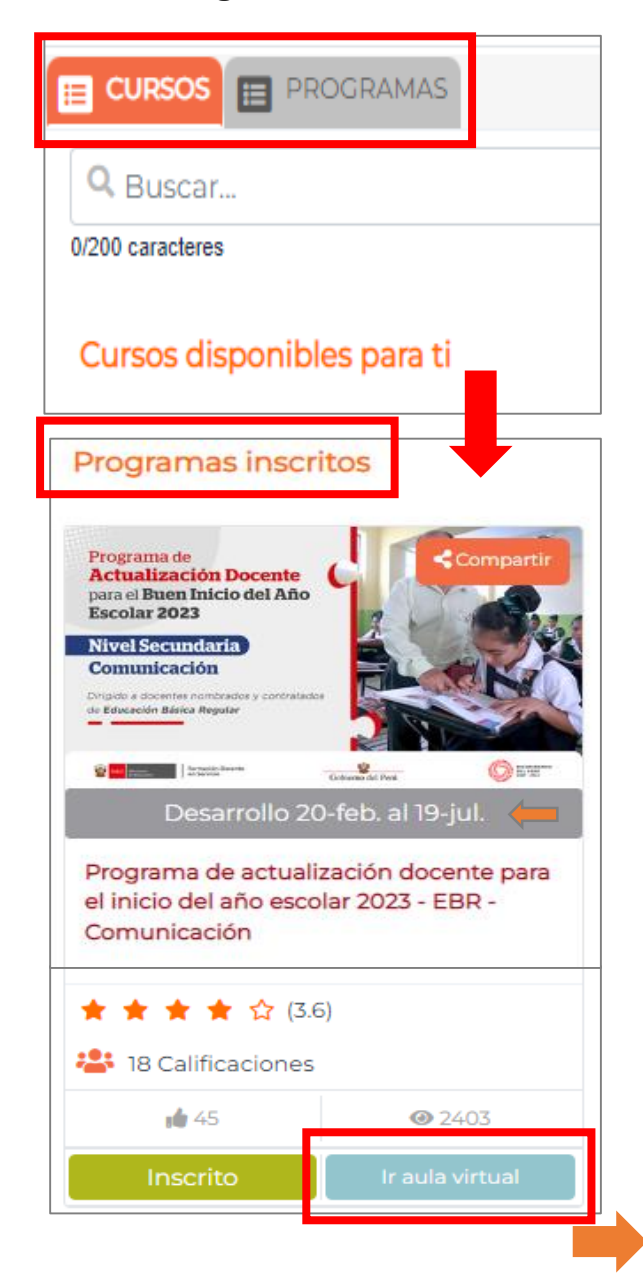

PERÚ Ministerio de Educación

Volver al índice

# ¿Cómo puedo acceder a los materiales educativos en el SIFODS?

Primero, debes iniciar sesión en el SIFODS (*guiarse de la pág. 4*). En la parte superior derecha encontrarás 6 puntos, al hacer clic, se abrirá una ventana con las secciones del SIFODS. Ingresa a **"Centro de recursos".** 

Luego, selecciona la **pestaña "MATERIALES EDUCATIVOS".** 

Usa los filtros o la barra del buscador para encontrar los materiales educativos que requieras.

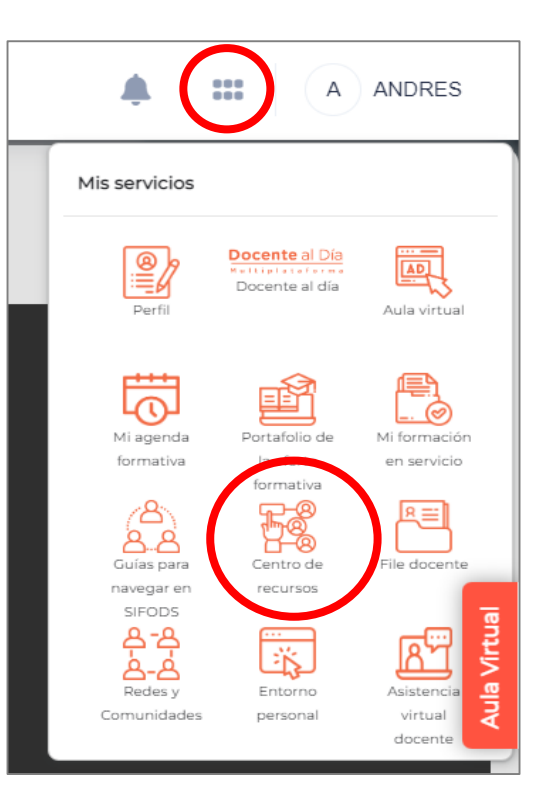

Volver al

| RECURSOS DE ACCIONES<br>FORMATIVAS  | HERRAMIEN<br>DO        | ITAS DE APOY DE MATERIALES EDUCA                                             | TIVOS 🖽 PORTALES DE INTERÉS 🔝          |
|-------------------------------------|------------------------|------------------------------------------------------------------------------|----------------------------------------|
| nes a tu alcance los materiales edu | ucativos de los estudi | antes que como docente te serán útiles en tu c                               | que hacer educativo diario.            |
| Sección de filtros                  |                        | 0/100 caracteres                                                             |                                        |
| Modalidad                           | •                      | Q Buscar                                                                     |                                        |
| Educación Básica Regular            | (1593)                 |                                                                              |                                        |
| Educación Básica Alternativa        | (117)                  | 2019 Scompartir                                                              |                                        |
| Educación Básica                    | (90)                   | 301                                                                          | AN GIVE THE ACTIVE                     |
| Área                                | ~                      |                                                                              |                                        |
| Tipo de recurso                     | ~                      | Ed. 2019                                                                     | Ed. 2021 CUADERNO DE FIC               |
| Idioma/Lengua originaria            | ~                      | Guía para la investigación y citado de fuentes edición para estudiantes 2019 | Fuentes históricas: cuaderno de fichas |
| Año de edición                      | <u>,</u>               | ruentes, edición para estudiantes, 2019                                      | Pesumani                               |

### He terminado la primera unidad del curso que estoy realizando en el SIFODS, pero no tengo acceso a la siguiente unidad.

Para que se habiliten las unidades o sesiones de un curso o programa, es necesario que culmines con el desarrollo de <u>todas las actividades de la sesión (o</u><u>unidad) anterior</u>, lo que además implica <u>descargar todos los archivos y visualizar</u> <u>todos los videos.</u>

Si no fuera el caso, comunícate inmediatamente con **los canales de atención DIFODS.** 

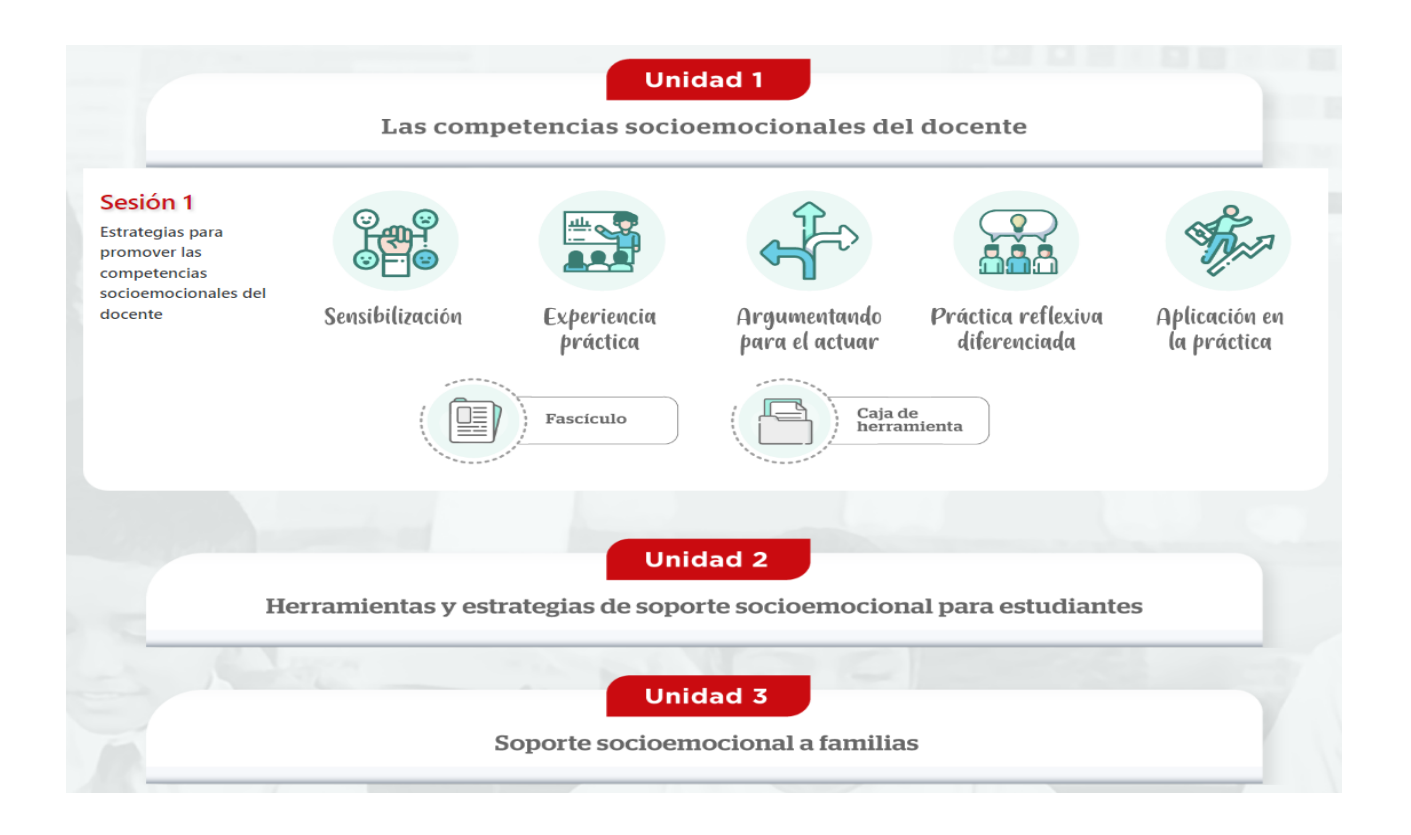

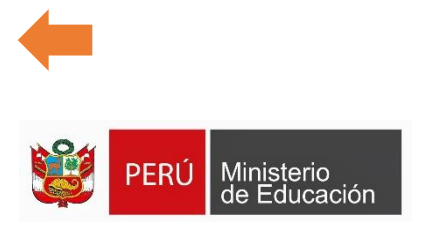

Volver al

### ¿Cuándo y cómo descargo mis constancias de los cursos o programas que he desarrollado en el SIFODS?

La constancia se emite en 30 días hábiles aproximadamente, luego de que la acción formativa (curso o programa) haya finalizado.

Recuerda que para obtenerla es necesario cumplir con los requisitos indicados en el sílabo correspondiente.

Para descargar tus constancias, realiza los siguientes pasos:

Primero, debes iniciar sesión en el SIFODS (guiarse de la pág. 4). Ingresa a la sección **File docente.** 

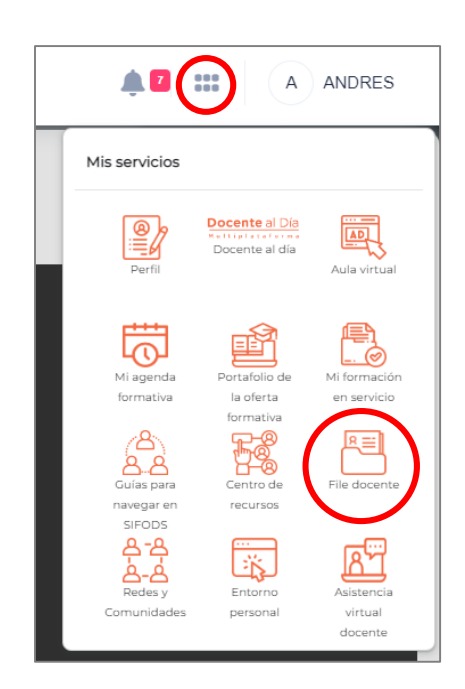

Haz clic en Mi Formación en Servicio.

Luego, selecciona la pestaña FORMACIÓN EN PROCESO.

En la columna **"Constancia"** encontrarás un botón anaranjado para descargar la constancia del curso o programa formativo que requieras.

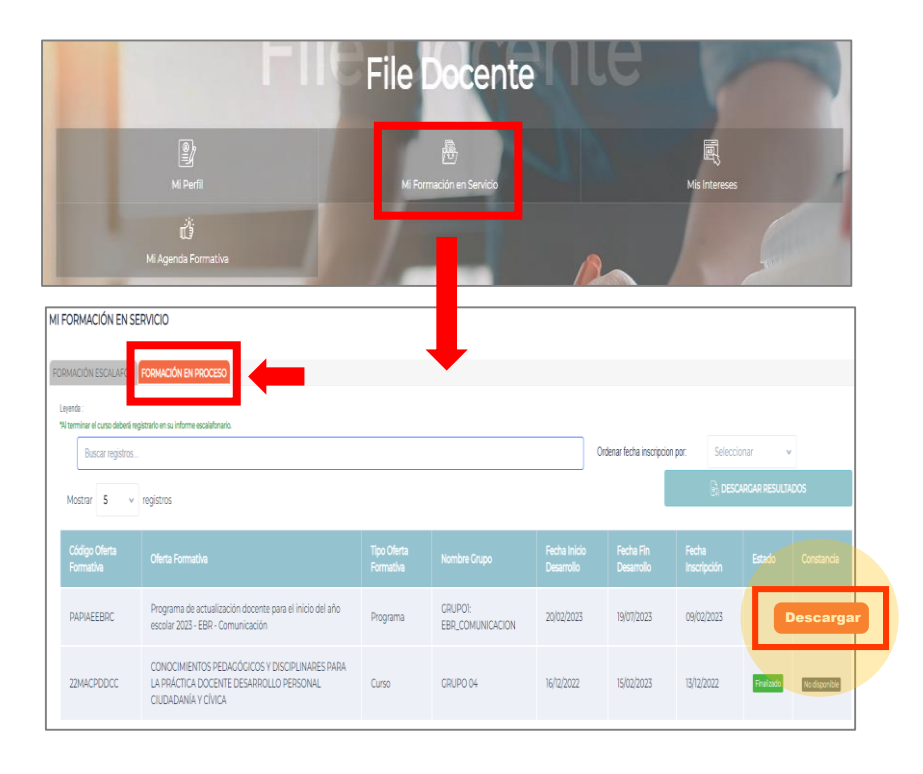

Volver al

### ¿Cuáles son los canales de atención del SIFODS?

### Horarios de atención:

De lunes a viernes de 8:00 am a 6:00 pm y sábados de 9:00 am a 12:00 m.

Si tienes consultas sobre acceso a la plataforma, restablecer contraseña, entre otros.

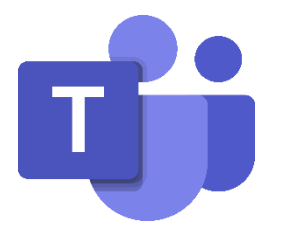

Sala Teams <u>http://bit.ly/3HRXaYZ</u>

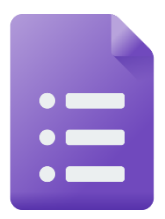

Formulario de consultas https://forms.gle/JmJZ5bPvVozpU16S6

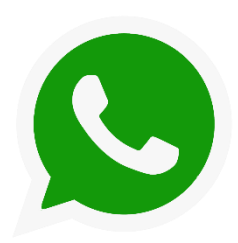

WhatsApp (Solo mensajes)

993765042 989183153

989183633 989339304

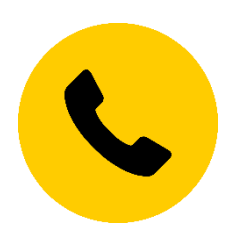

Teléfono

(01) 615 5800 Anexo: 21337

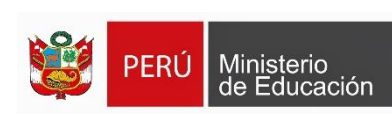

Volver al

### ¿Cómo puedo solicitar mi correo institucional (@minedu.edu.pe)?

### Solicita tu correo institucional escribiendo a:

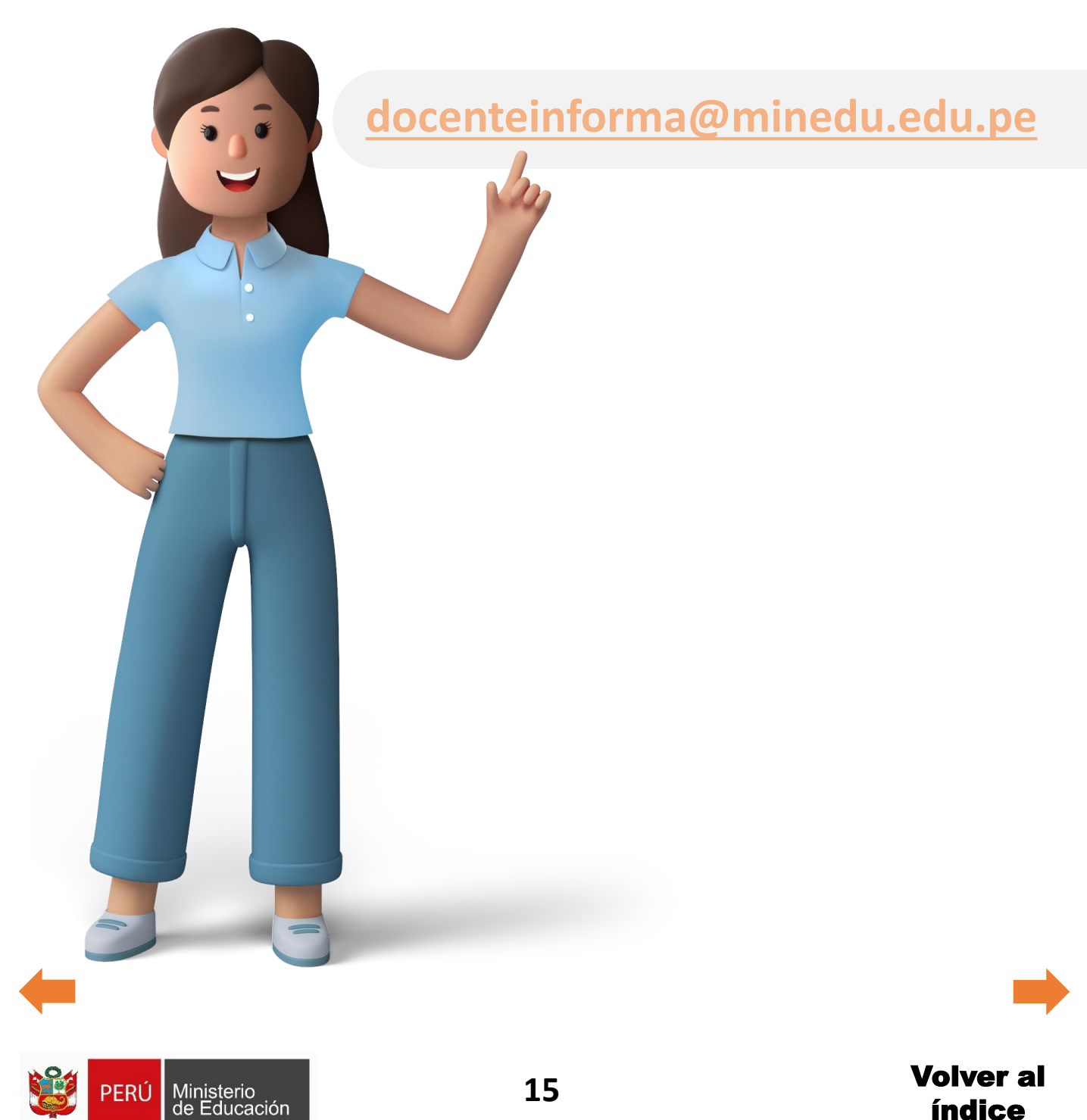

### Tengo problemas para ingresar a PerúEduca.

Te recomendamos comunicarte con PERÚEDUCA a través de los siguientes canales de atención:

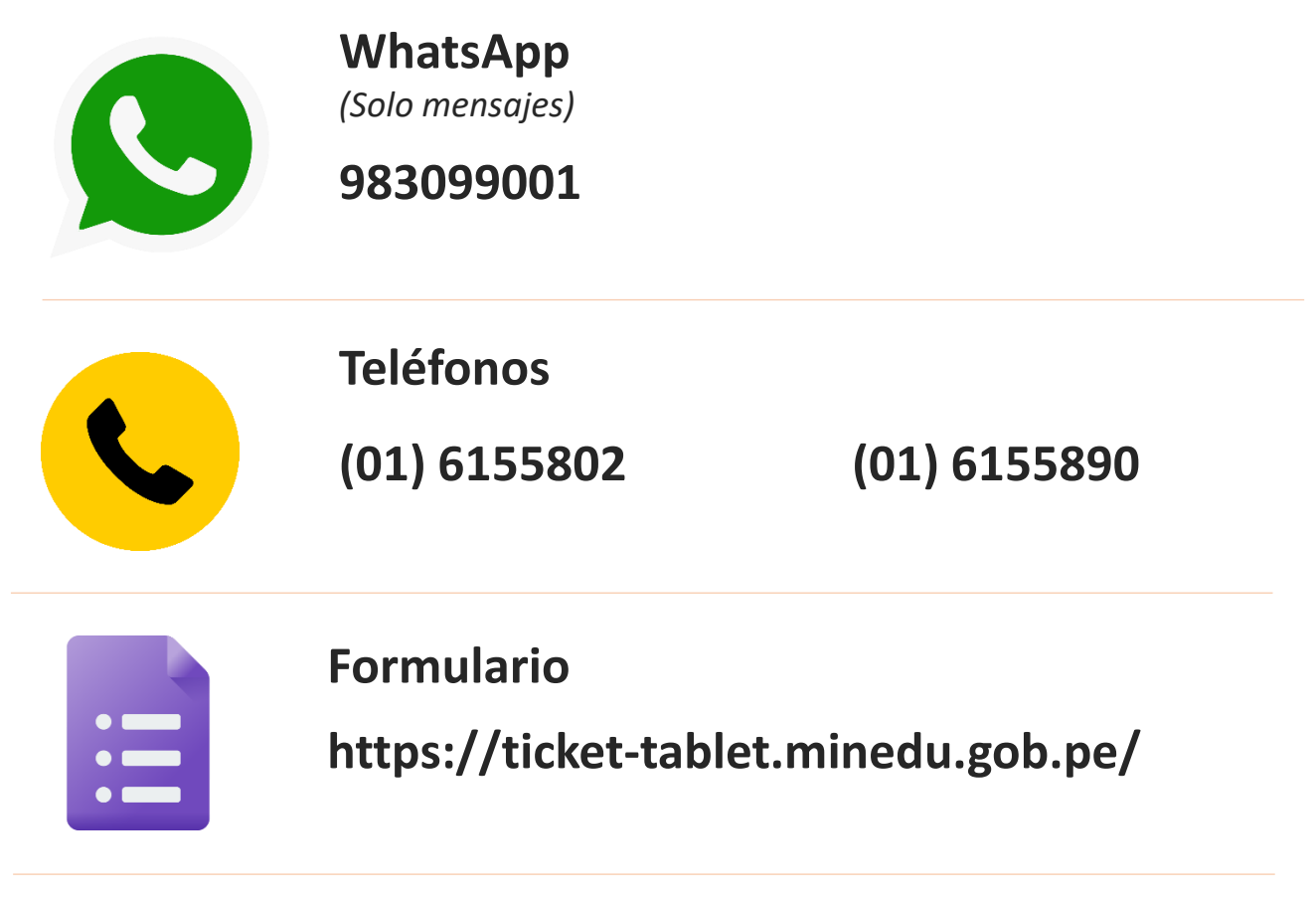

Horarios de atención de PERÚEDUCA:

Lunes a viernes de 8:15 a.m. a 5:15 p.m. Y sábados de 9:00 a.m. a 1:00 p.m.

Recuerda que, puedes descargar tus **constancias de PerúEduca** en el siguiente link:

https://w3.perueduca.pe/consulta-de-certificados

Solo debes digitar su DNI, dejar en blanco el campo "Código de certificado o constancia" y escribir el texto de verificación que aparece en la imagen.

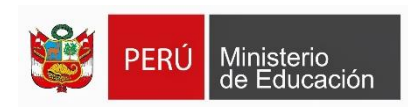

Volver al

# 

# SISTEMA INTEGRADO DE FORMACIÓN DOCENTE EN SERVICIO SIFODS

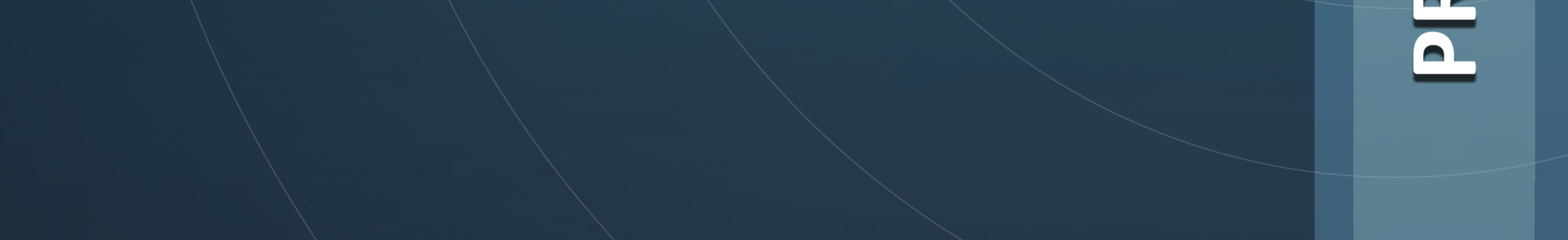

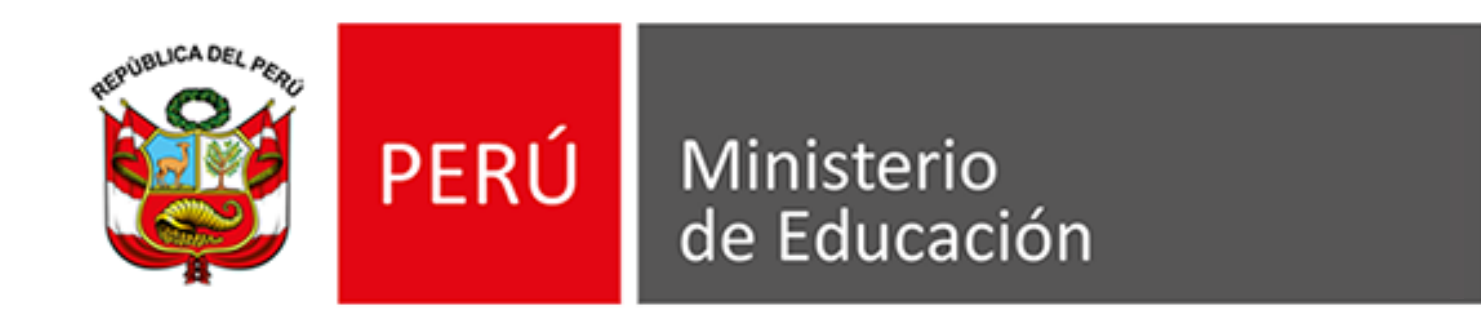

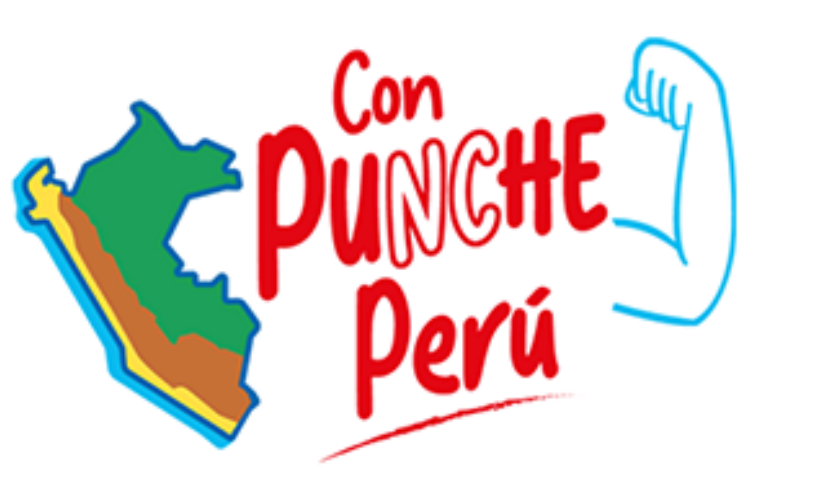

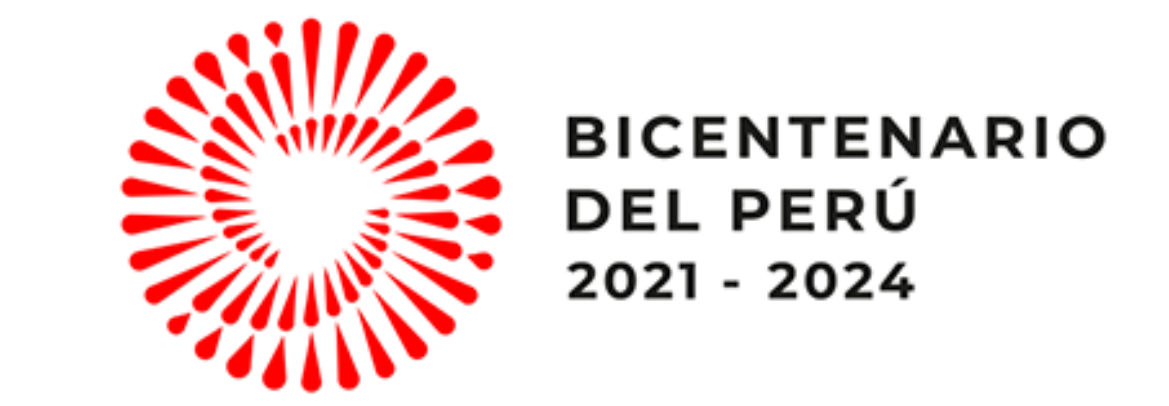

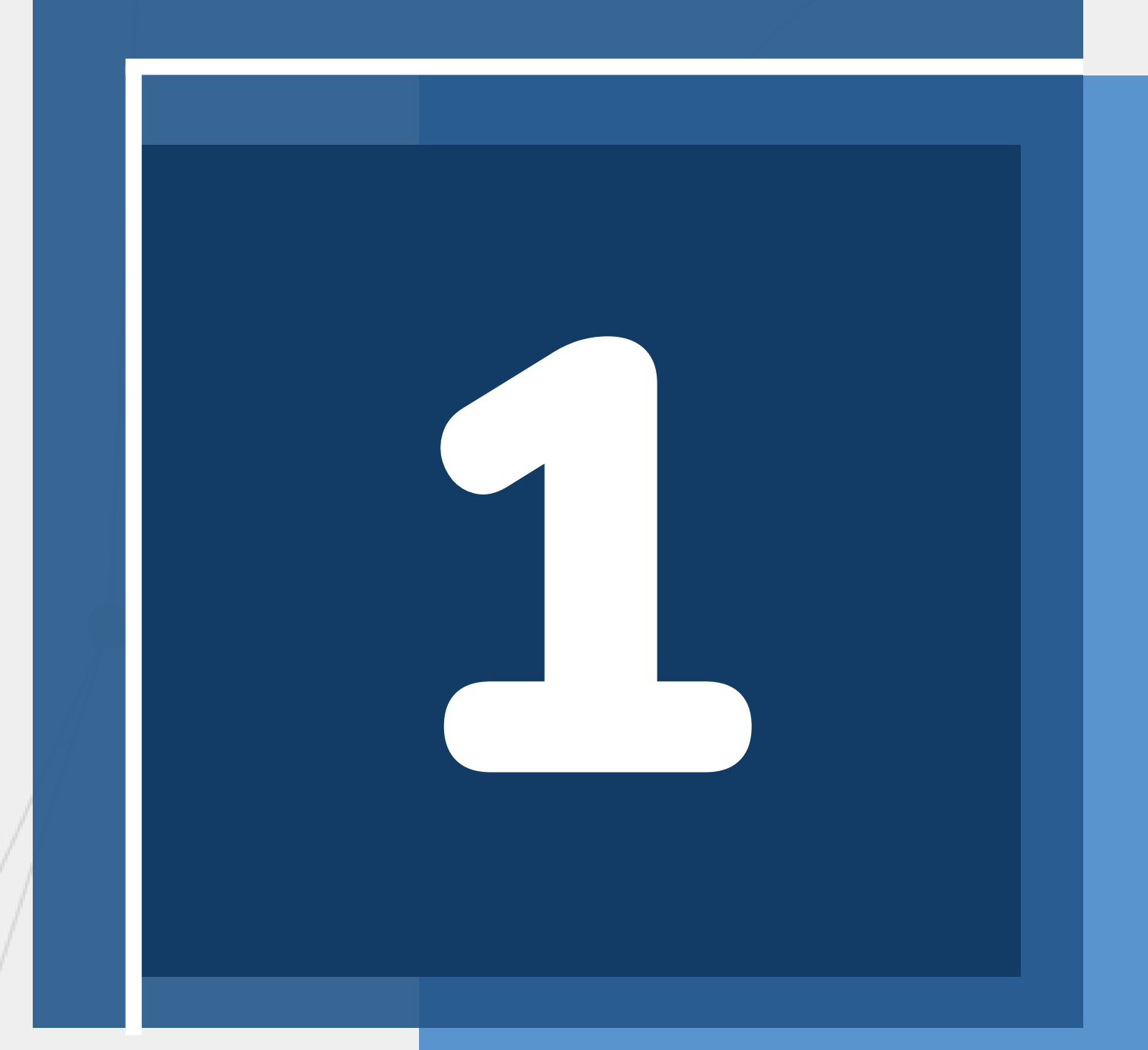

# ACCESO AL SIFODS

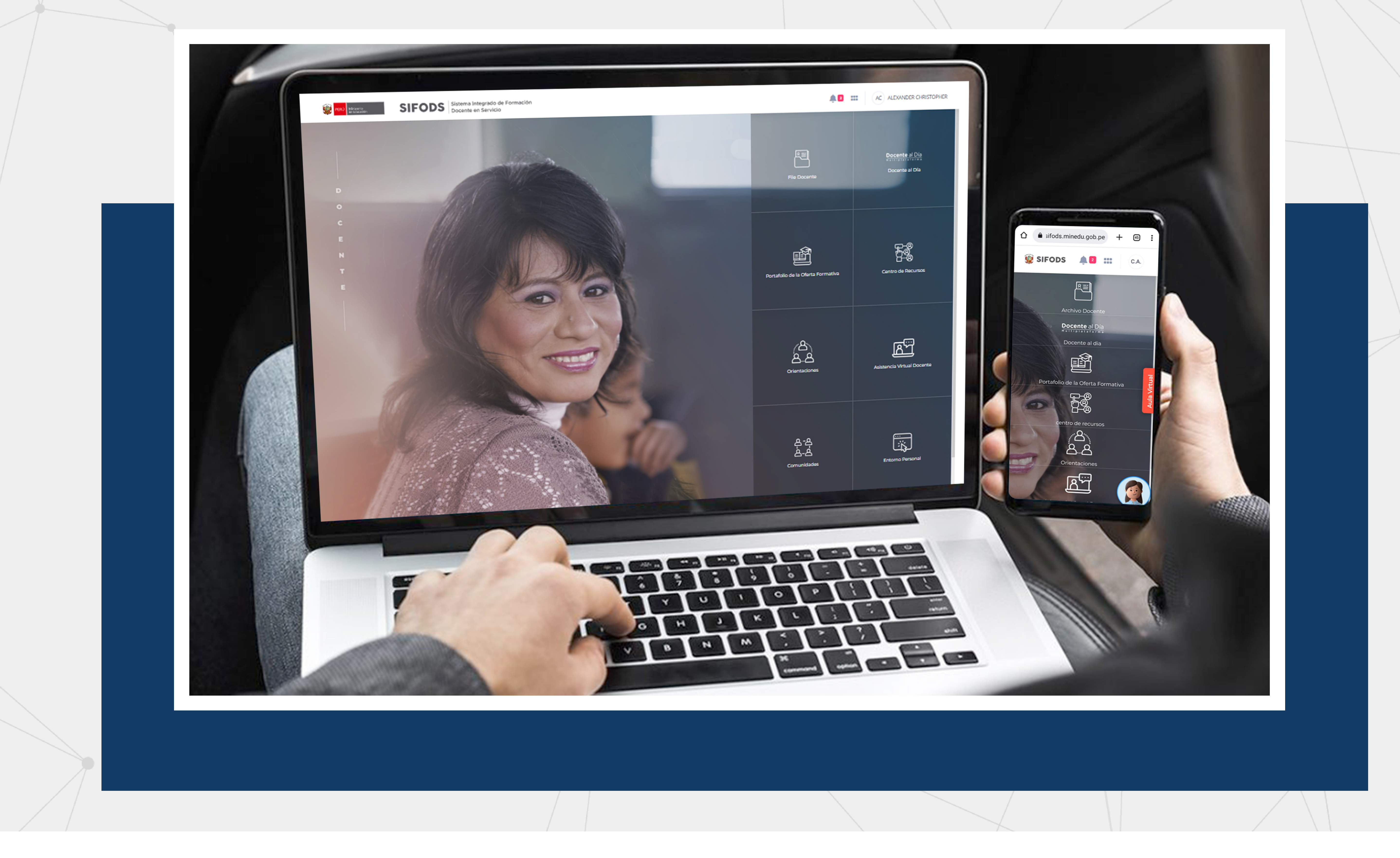

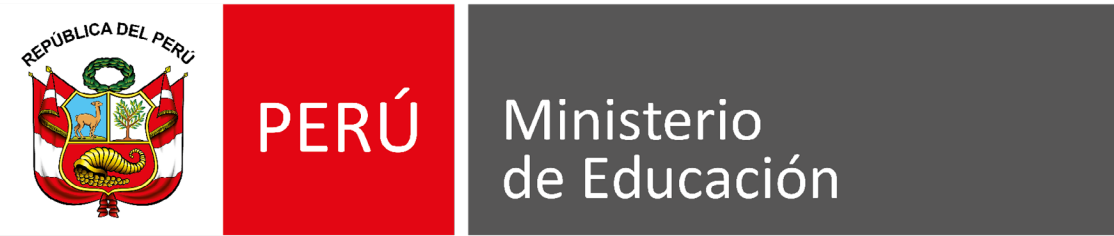

# ¿Cómo ingresar?

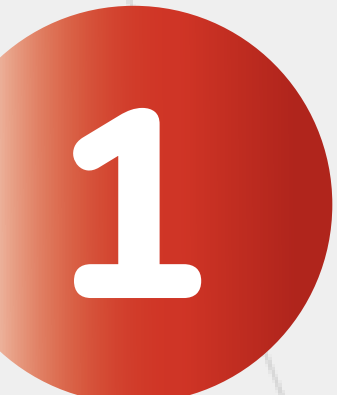

Desde el buscador de Google escribe "Sifods" y haz clic en la primera opción.

| Google | sifods                                                                                                    | × 🌷 💿 🤍 🧐    | ;  |
|--------|----------------------------------------------------------------------------------------------------|--------------|----|
|        | 🔍 Todos 🖾 Imágenes 🕞 Videos 💷 Noticias 📀 Maps 🗄 Más 🛛 H                                                                                      | Herramientas |    |
|        | minedu.gob.pe<br>https://sifods.minedu.gob.pe SIFODS   MINEDU                                                                                |              |    |
|        | Guías para navegar en SIFODS · Asistencia Virtual Docente. Redes y Comunidad<br>Personal. OFERTA FORMATIVA Y PROGRAMAS DISPONIBLES. 1 2 3 4. | des. Entorno | J  |
|        | Actualización Docente                                                                                                    |              | J. |

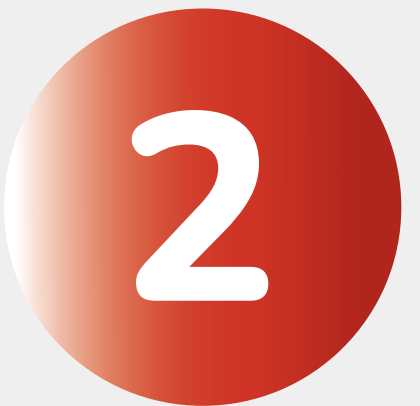

# Cuando ingreses a la plataforma en la parte superior derecha haz clic en "Iniciar sesión".

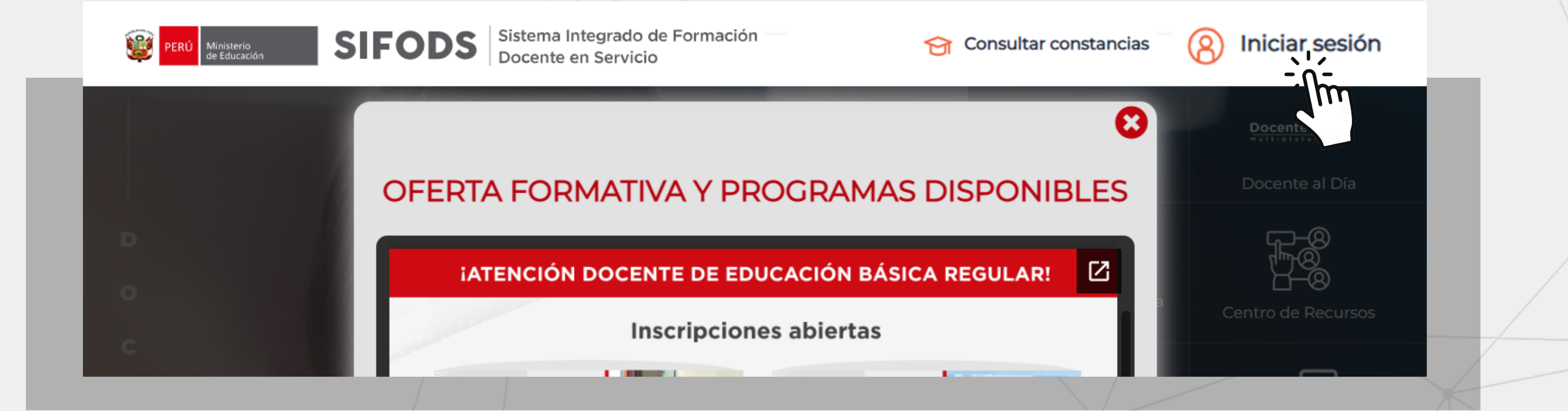

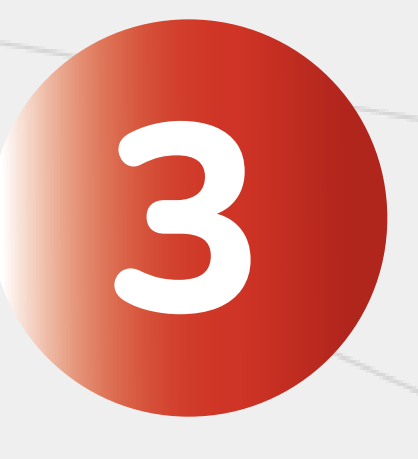

Ingresa tu usuario (número de DNI) y contraseña. Luego, da clic en "No soy un robot" y finalmente en "Ingresar".

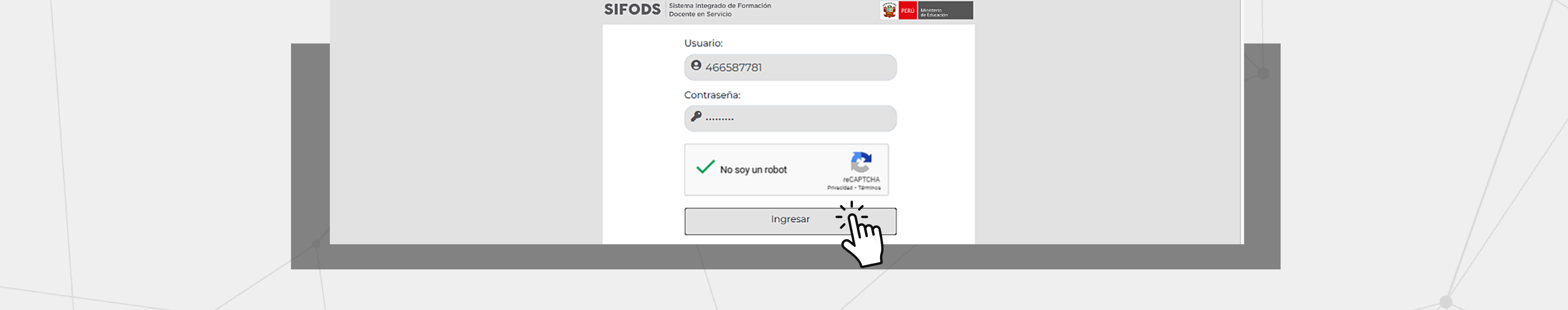

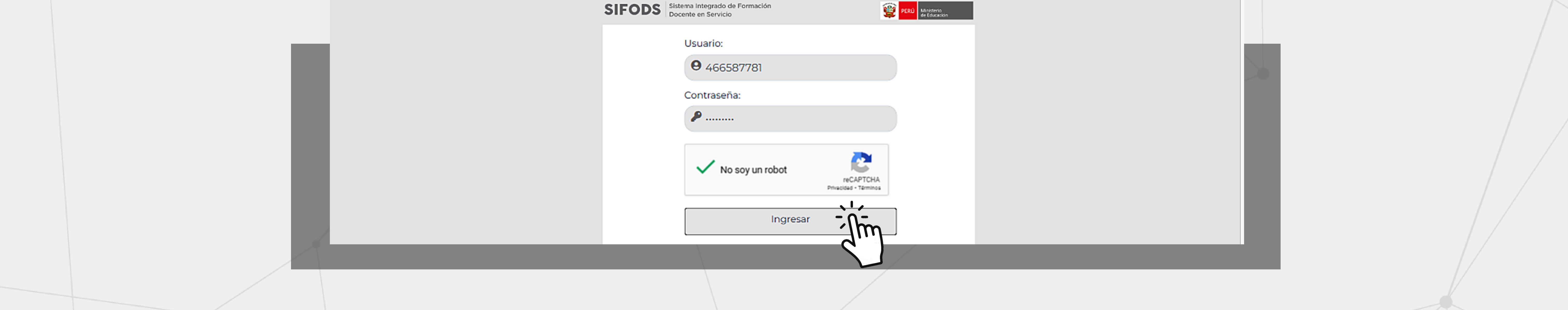

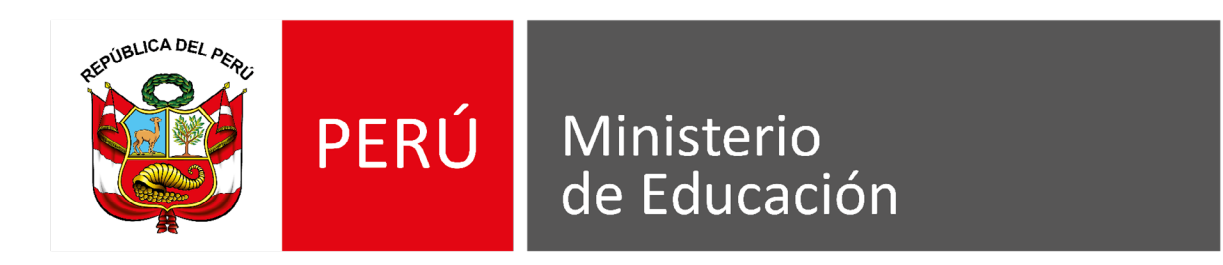

# ¿Cómo me registro?

| SIFODS Sistema Integrado de Formación<br>Docente en Servicio | PERÚ Ministerio<br>de Educación |              |
|--------------------------------------------------------------|---------------------------------|--------------|
| Usuario:                                                     |                                 |              |
| Contraseña:                                                  |                                 |              |
| No soy un robot                                              | Clic e                          | n            |
| Ingresar                                                     |                                 | vo Docente". |

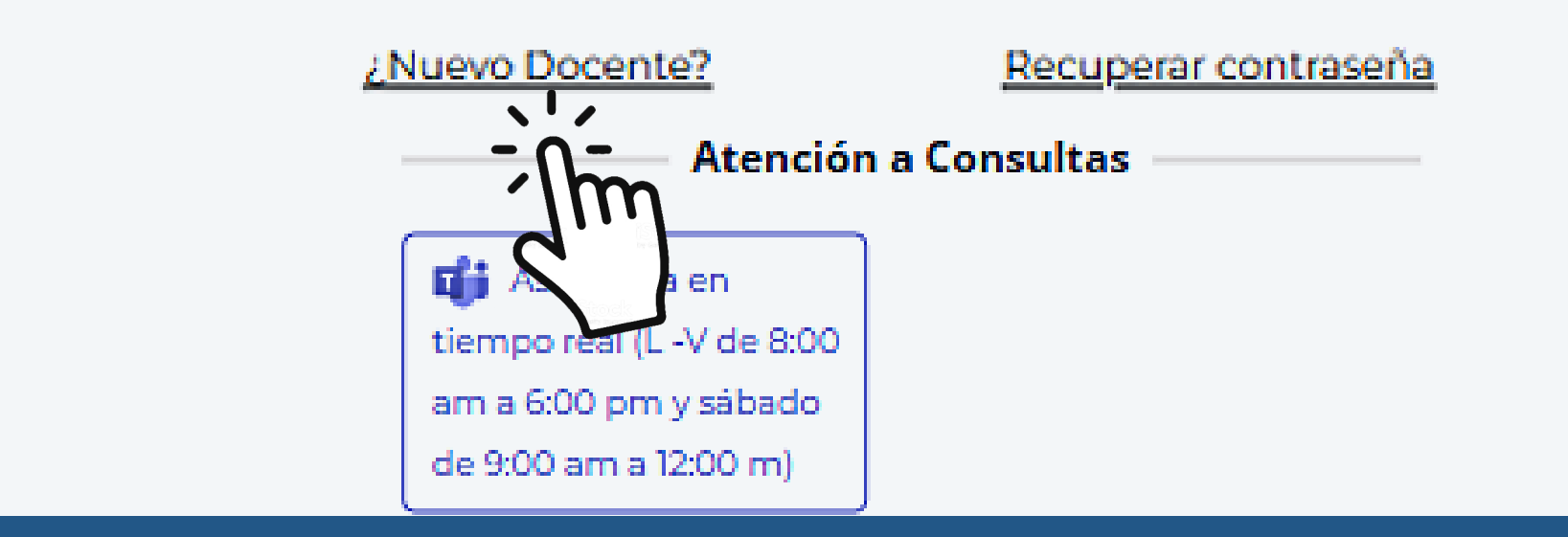

Completalos campos solicitados (documento de identidad y correo electrónico).

- Daclicen "No soy robot" y luego en "Enviar".
- En un plazo de 24 horas te llegará un correo electrónico indicando la activación de tu

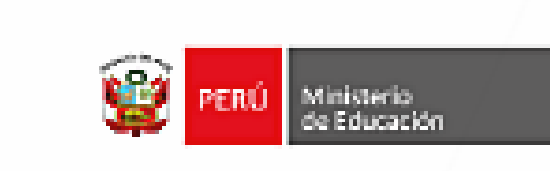

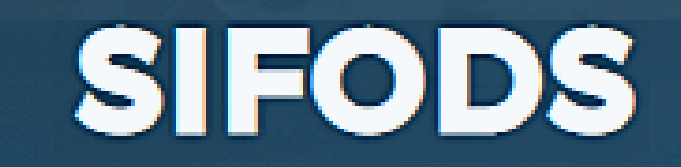

SISTEMA INTEGRADO DE FORMACIÓN DOCENTE EN SERVICIO Después de enviar el formulario será notificado al correo proporcionado y entrará en proceso de evaluación la solicitud.

Seleccionar...

Documento Identidad

0 caracteres.

cuenta.

2

# Finalmente, escribes el número de tu DNI en usuario y también en contraseña. El sistema te pedirá cambiar tu contraseña.

| Correo Electrónico |   |
|--------------------|---|
| No soy un robot    |   |
| Enviar             |   |
|                    | X |

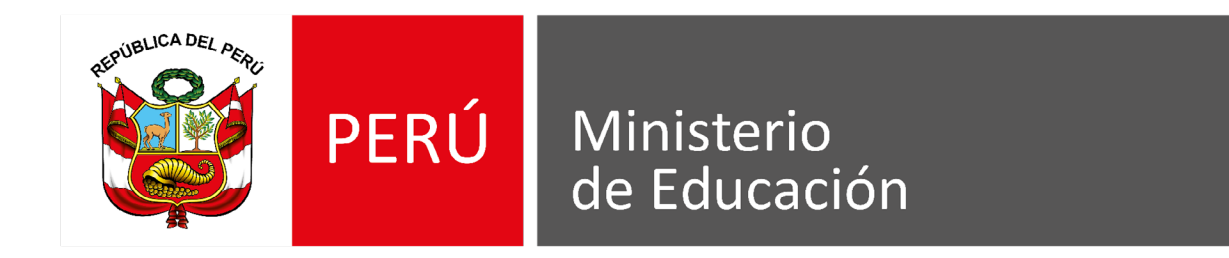

# ¿Cómo recuperar mi contraseña?

Usuario:

0

Contraseña:

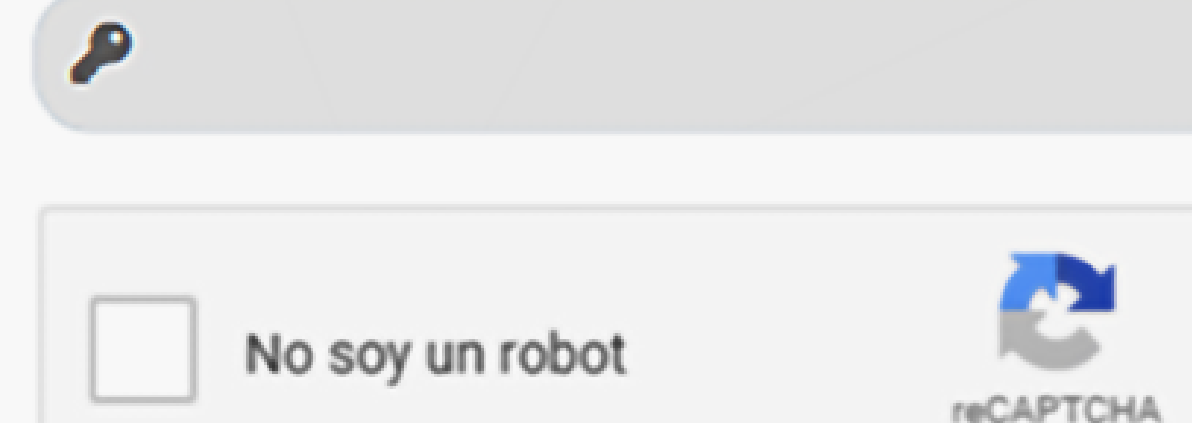

Ingresar

Privacidad - Términos

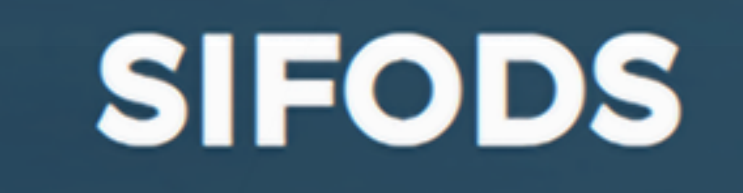

SISTEMA INTEGRADO DE FORMACIÓN

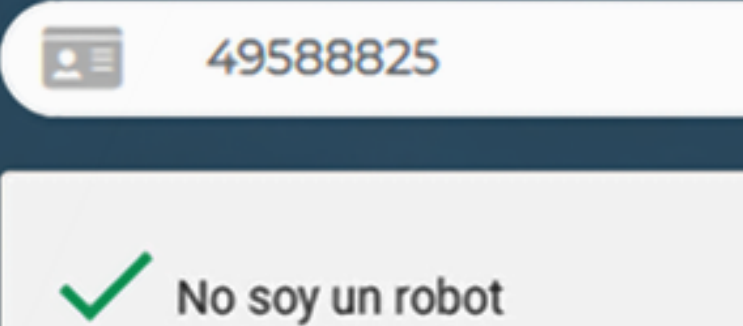

reCAPTCHA Privacidad - Términos

# SIFODS Se envió un correo electrónico. Revise su bandeja de entrada o spam.

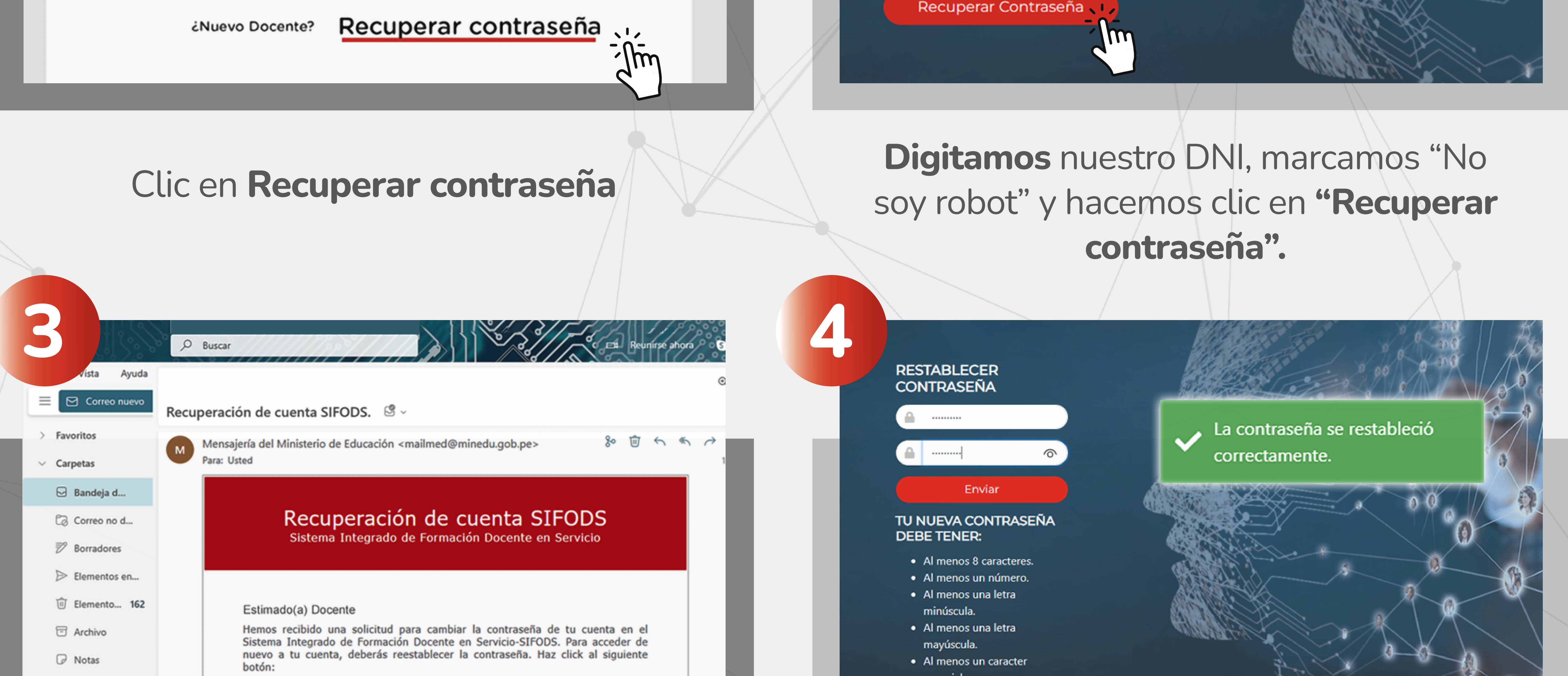

Fuentes RSS

🗋 Historial de c...

 especial.
 Ambas contraseñas deben coincidir.

# **Ingresamos a la bandeja de entrada** del correo con el que nos registramos y hacemos clic en **"Restablecer contraseña".**

Restablecer contraseña

# Digitamos nuestra nueva contraseña

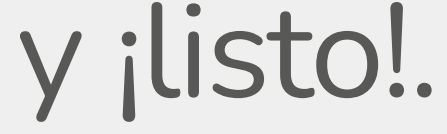

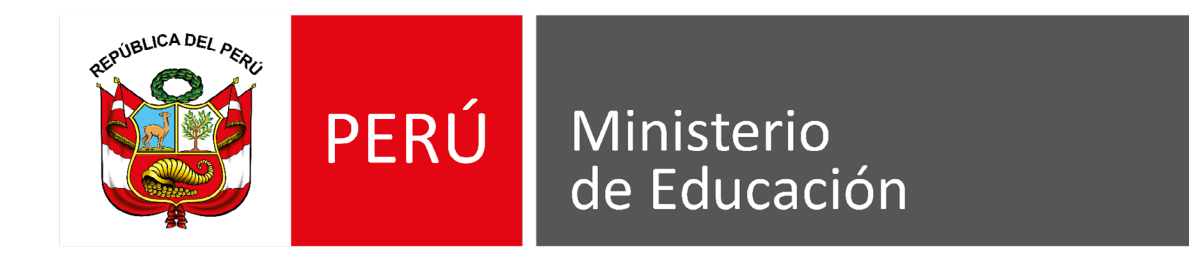

# ¿Cómo desbloquear mi cuenta?

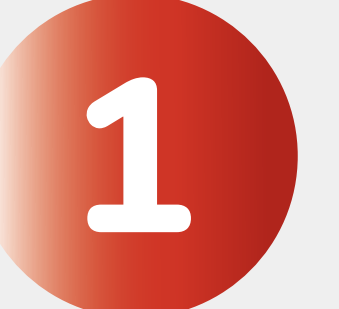

2

Registra el inconveniente en nuestro formulario: https://forms.gle/JmJZ5bPvVozpU16S6

# **Completa los datos solicitados:**

- Tipo y número de documento
- Nombres y apellidos
- Correo electrónico
- Número de Celular

| Estamos para mejorar to<br>SIFODS       | u experiencia    |
|-----------------------------------------|------------------|
| STAD Mundarm<br>de Education            | 6000 BECENT HABO |
| Registre su consulta                    |                  |
| sifods21@gmail.com Cambiar cuenta       | Ø                |
| * Indica que la pregunta es obligatoria |                  |
| Tipo de documento *                     |                  |
|                                         |                  |

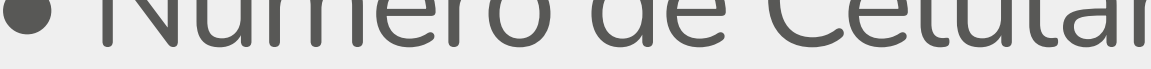

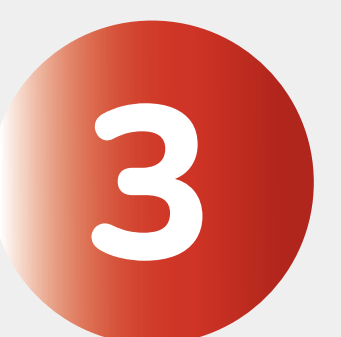

4

# Luego, selecciona la opción "CUENTA – CONTRASEÑA"

y haz clic en siguiente.

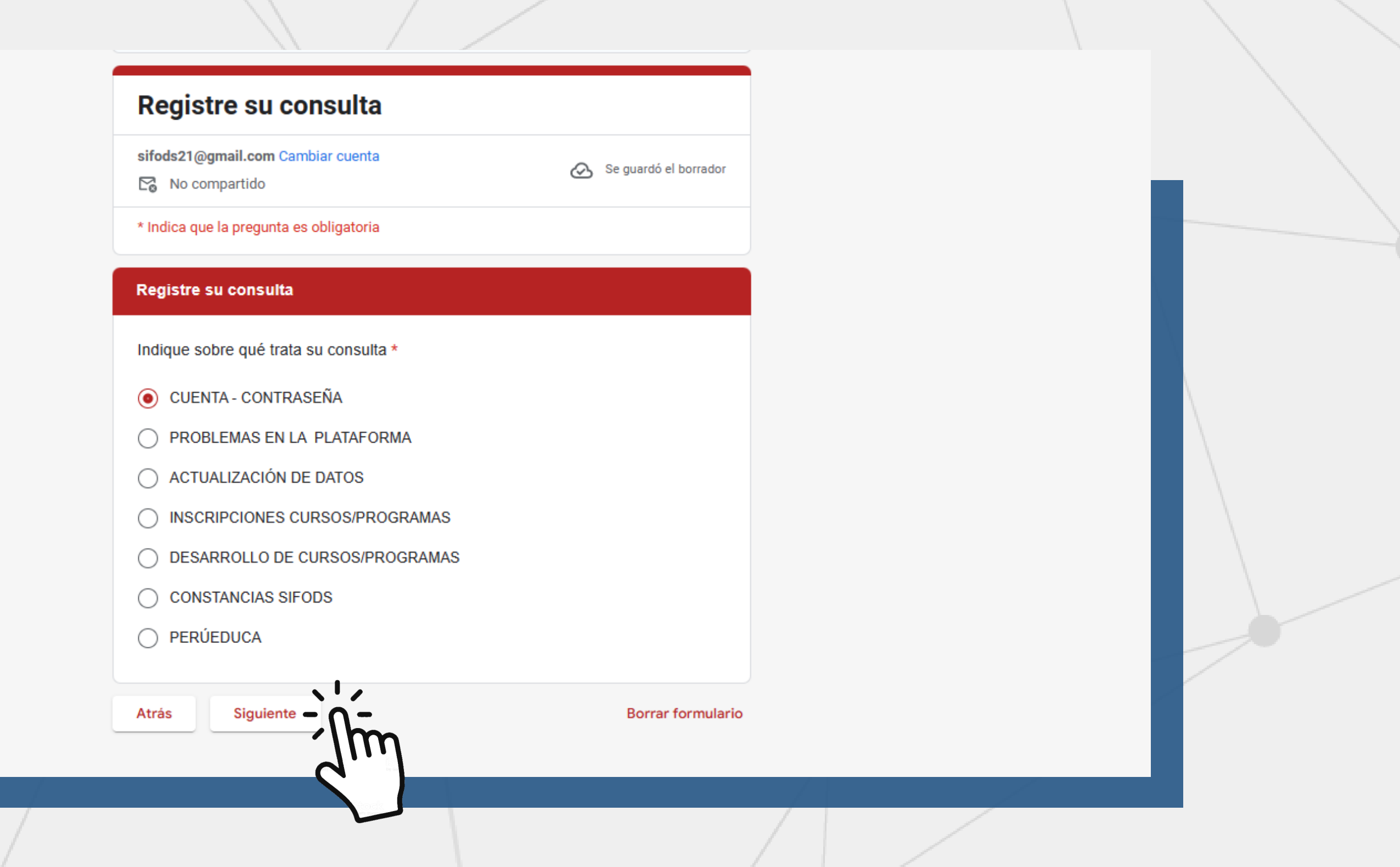

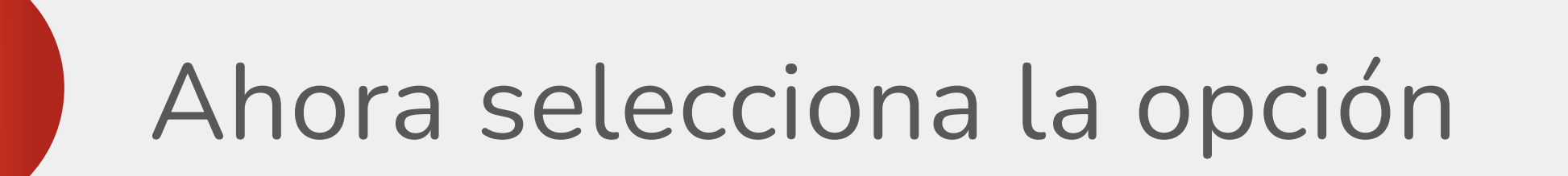

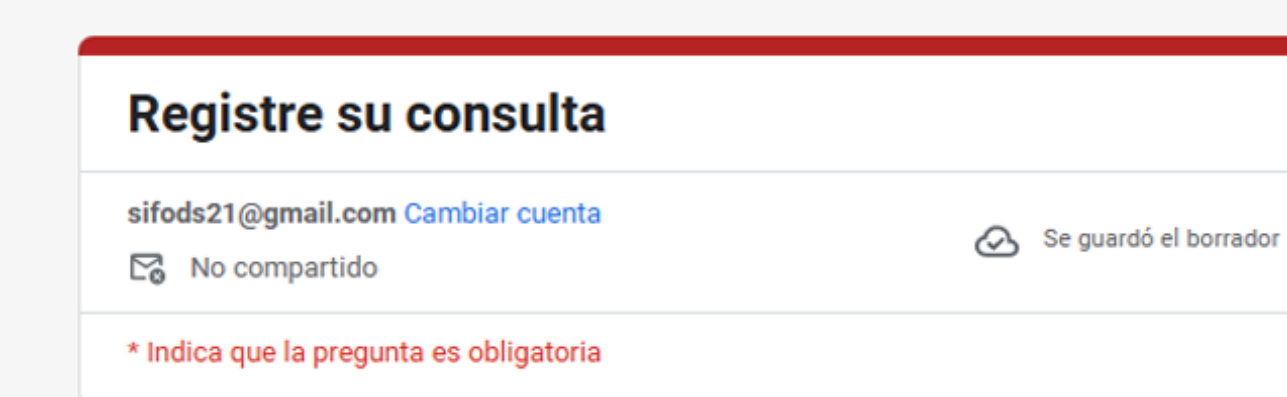

"Mi cuenta de SIFODS está

**bloqueada**" y haz clic en "Enviar".

Dentro de las 24 horas recibirás

un correo con los pasos a seguir.

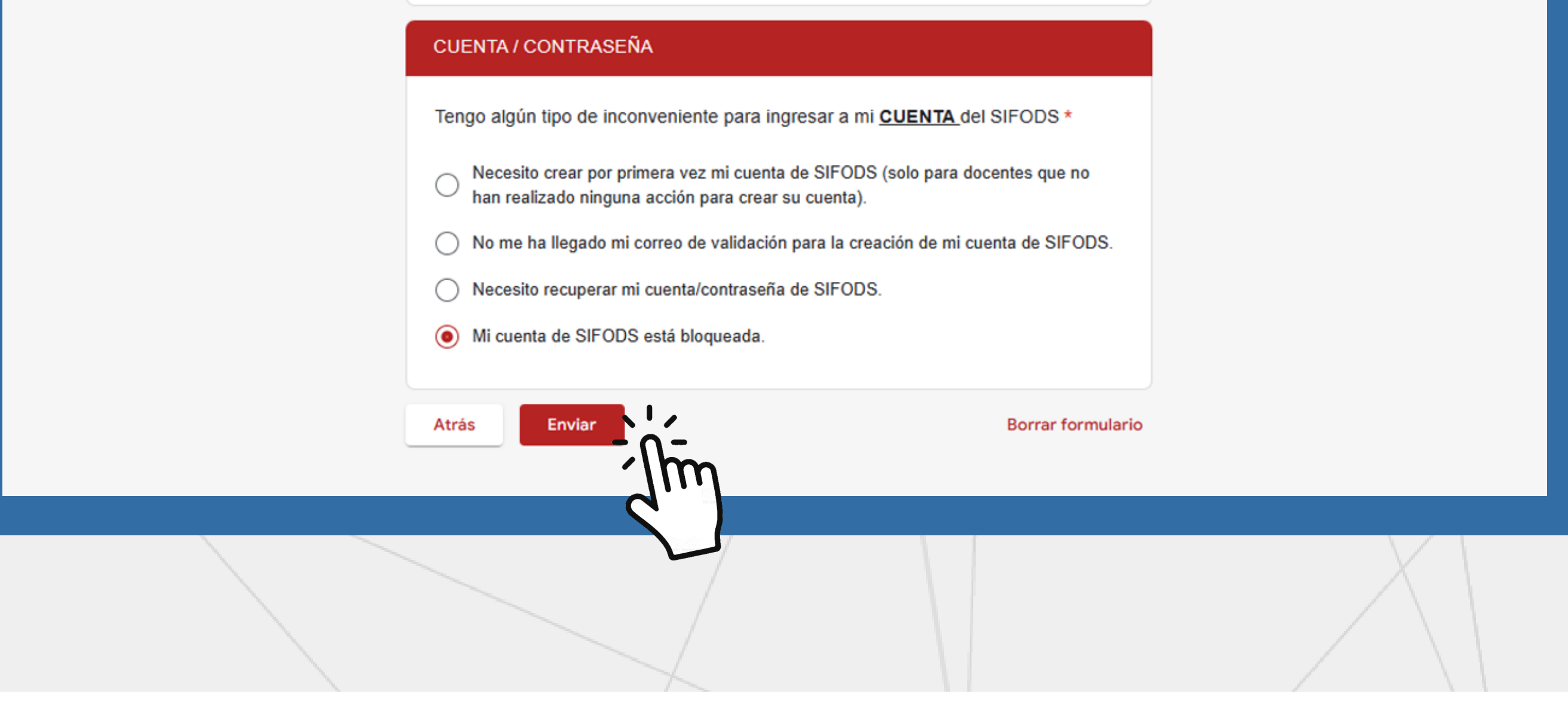

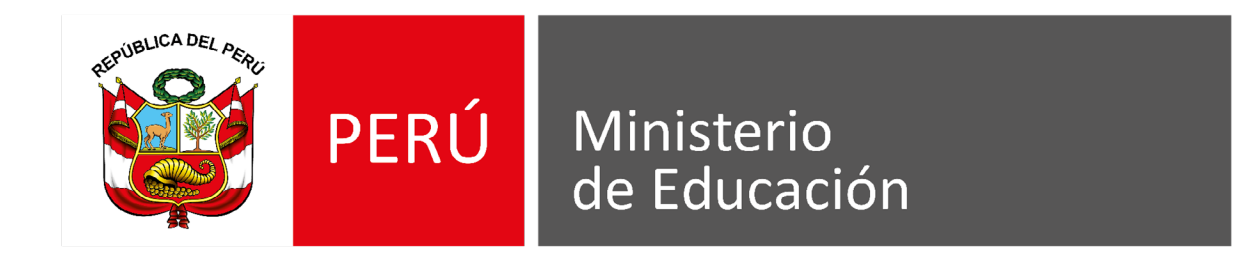

# ¿Por qué al ingresar al SIFODS aparece un mensaje que indica error o aparece la pantalla en blanco?

Te recomendamos borrar datos de navegación de Google (cookies):

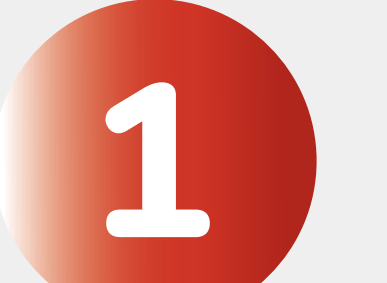

2

Abre tu navegador y selecciona los 3 puntos verticales que aparecen en la parte superior derecha, luego haz clic en

|                                       |                                                                                                    | ~       | —        | ٥                     | ×                    |        |
|---------------------------------------|----------------------------------------------------------------------------------------------------|---------|----------|-----------------------|----------------------|--------|
|                                       | Ŕ                                                                                                    | ☆       |          |                       | :                    | ;<br>N |
| minado Establecer como predeterminado | <ul> <li>Se agregó una extensión nueva (Adobe Acrobat: herramientas para convertir, edital</li> <li>Se agregó una extensión nueva (Avast Online Security Privacy).</li> <li>Se agregó una extensión nueva (Amazon Assistant para Chrome).</li> </ul> | y firma | r PDFs). |                       |                      | 5      |
|                                       | Nueva pestaña<br>Nueva ventana<br>Nueva ventana de incógnito                                                                                                    |         |          | Ct<br>Ct<br>Ctrl+Shif | rl+T<br>rl+N<br>it+N |        |
|                                       | Historial<br>Descargas<br>Favoritos                                                                                                    |         |          | C                     | ►<br>trl+J           |        |
|                                       | Zoom                                                                                                    | -       | 100 %    | +                     | ::                   |        |

"Más herramientas".

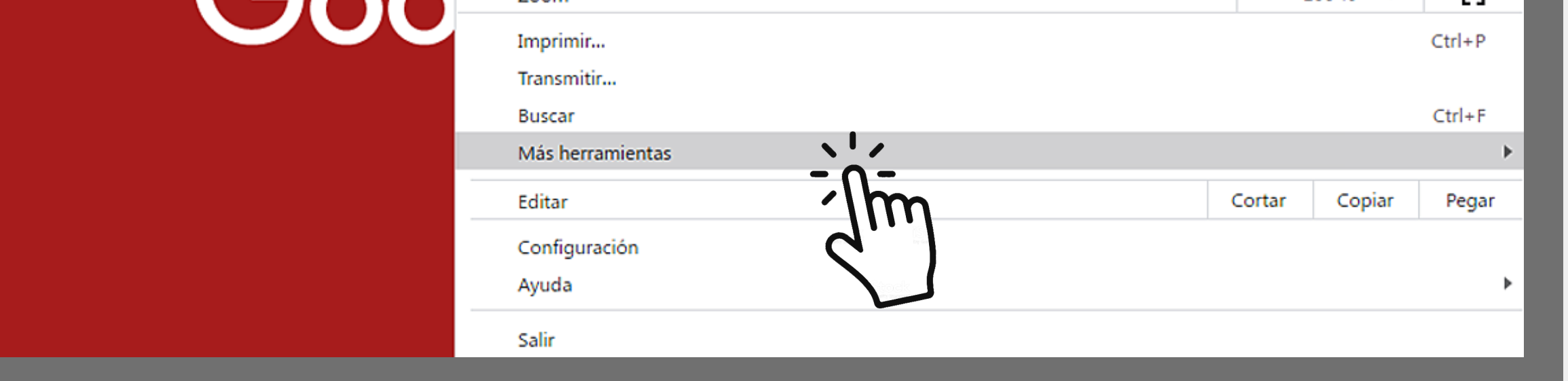

Se desplegará otra ventana, selecciona **"Borrar/Eliminar datos de navegación**".

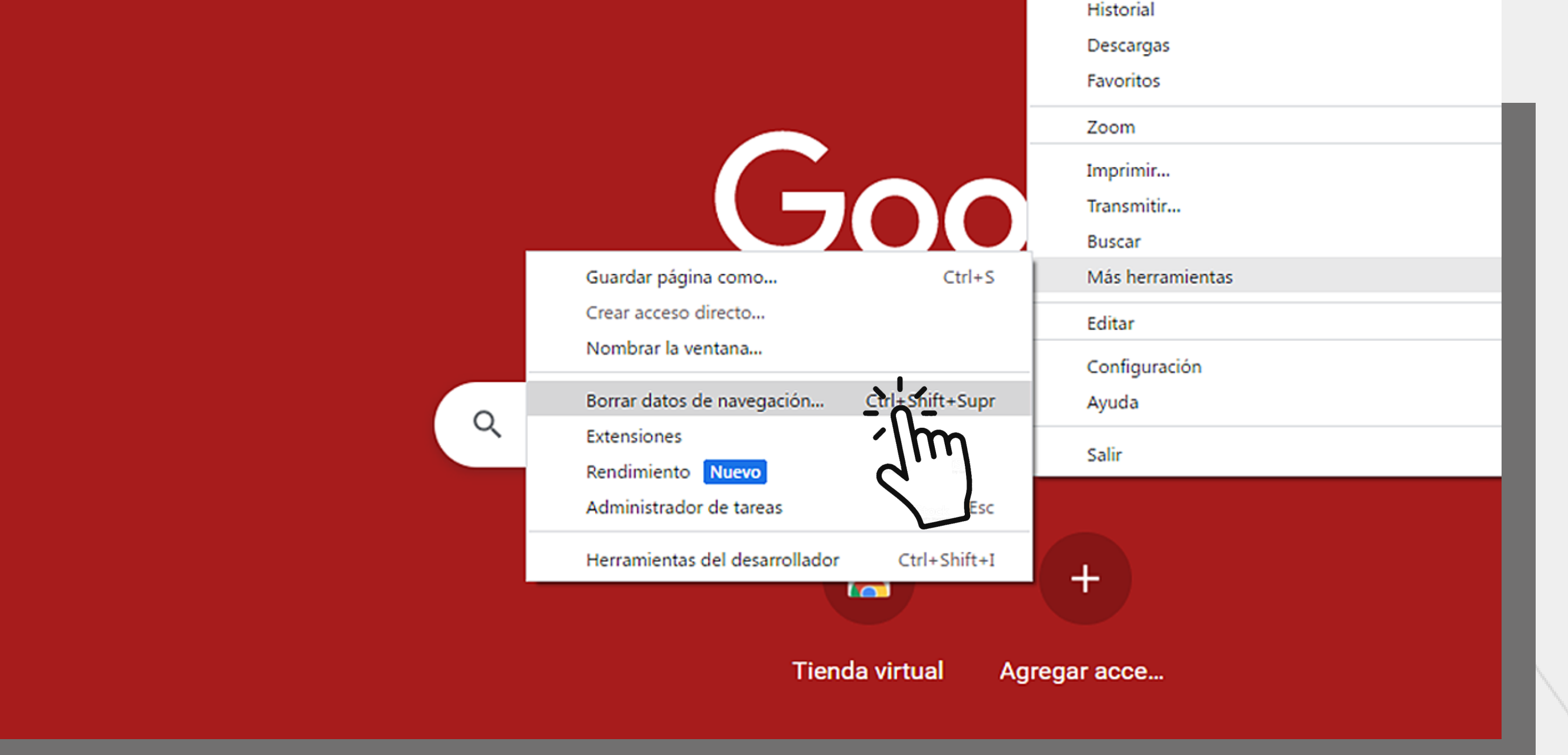

|     | En la opción que dice Intervalo de tiempo |
|-----|-------------------------------------------|
| 511 |                                           |

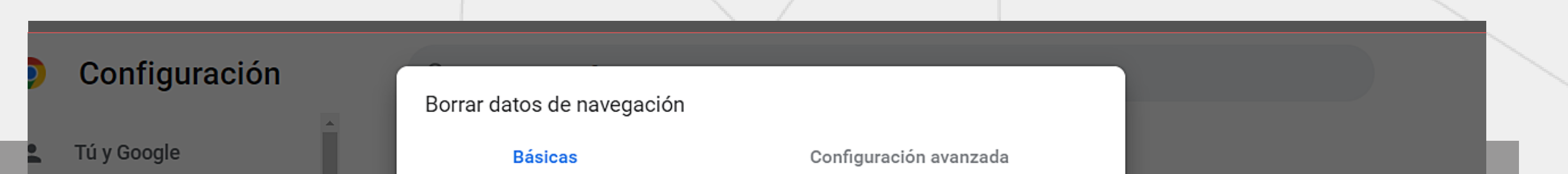

selecciona "Ultima hora" y haz clic en "Cookies y otros datos de sitios", finalmente, haz clic en "Borrar datos". Luego, podrás ingresar al sifods.

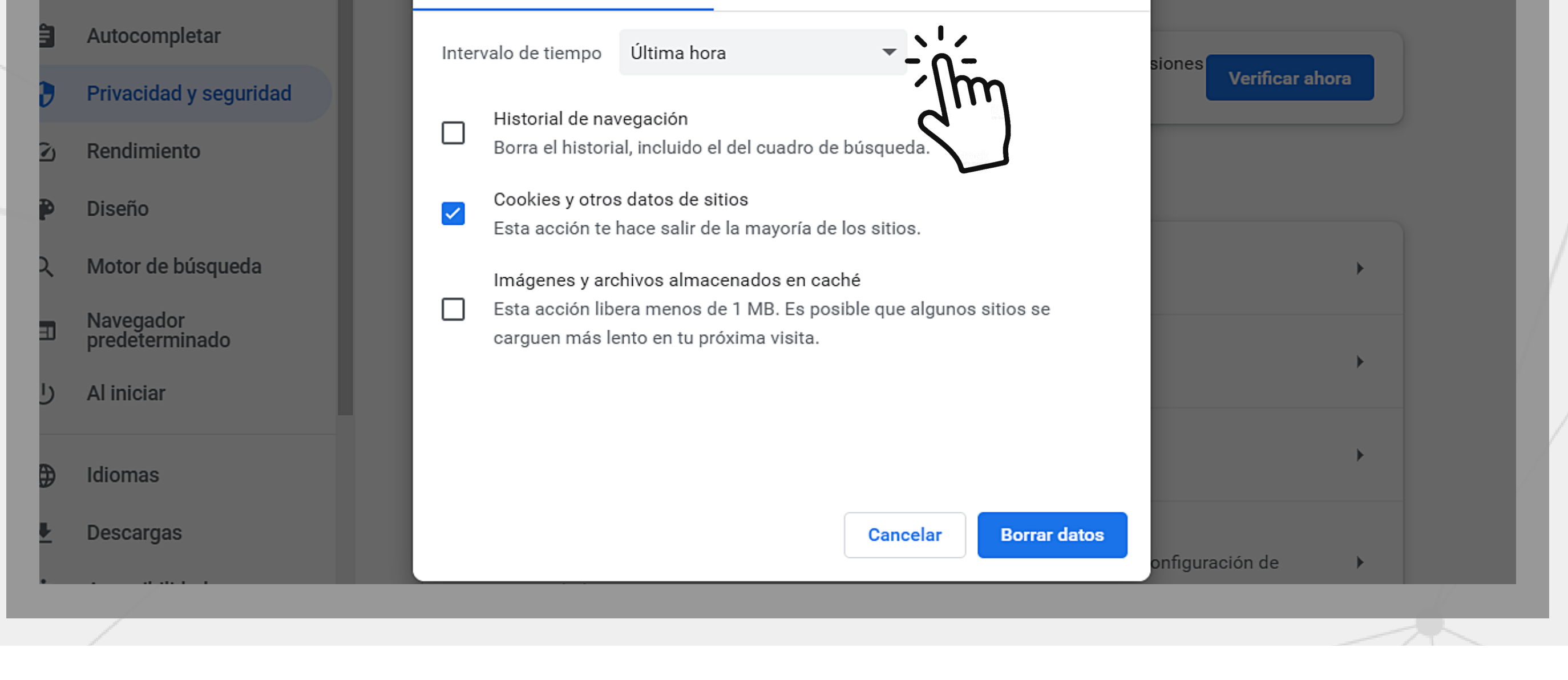

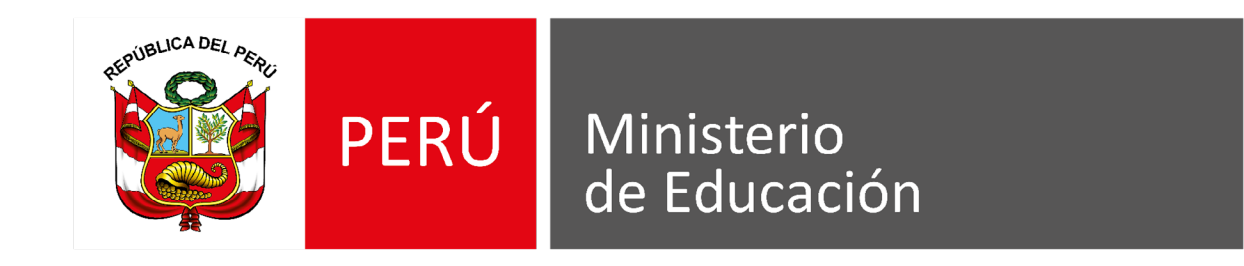

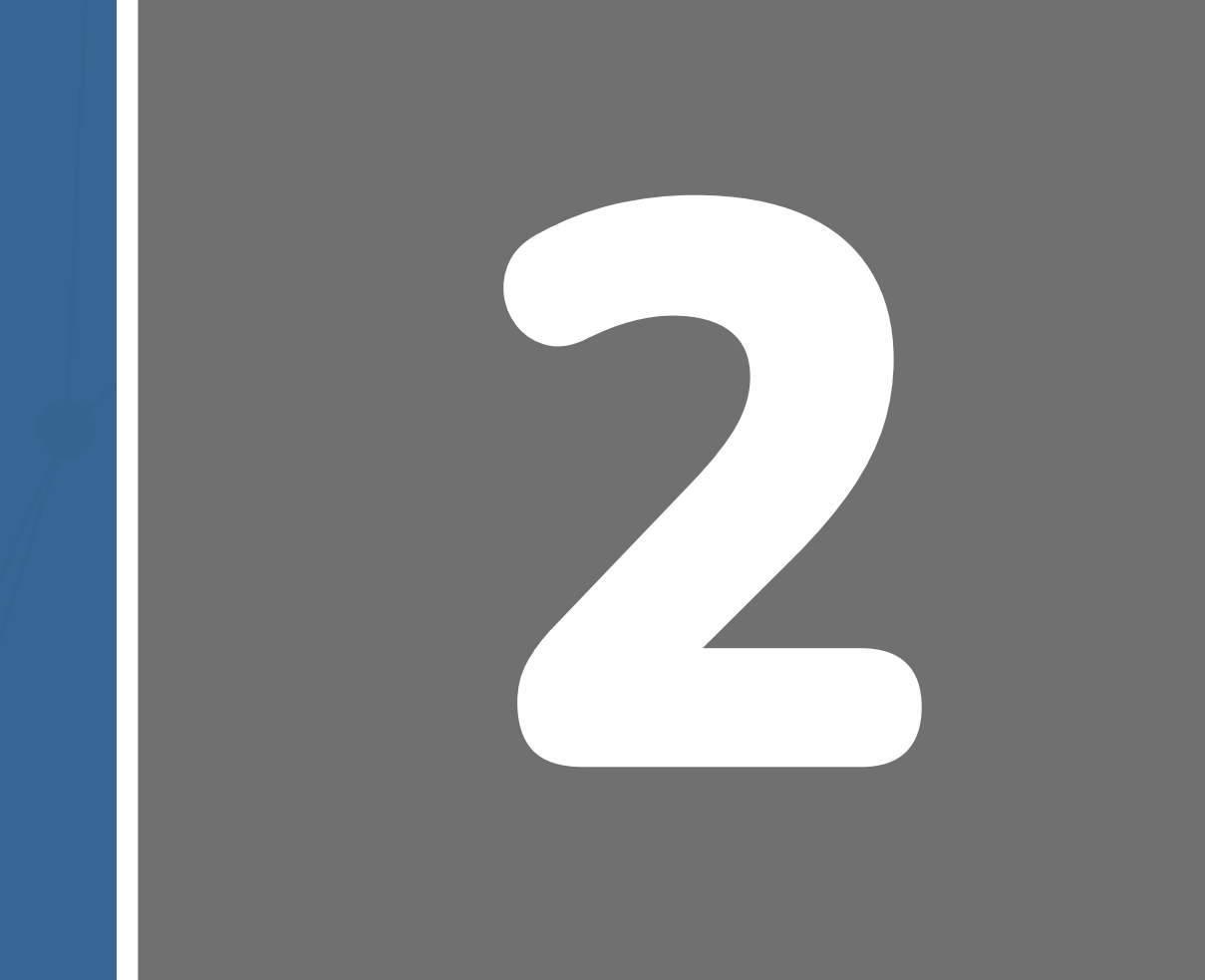

# INSCRIPCIÓN Y DESARROLLO DE LOS CURSOS

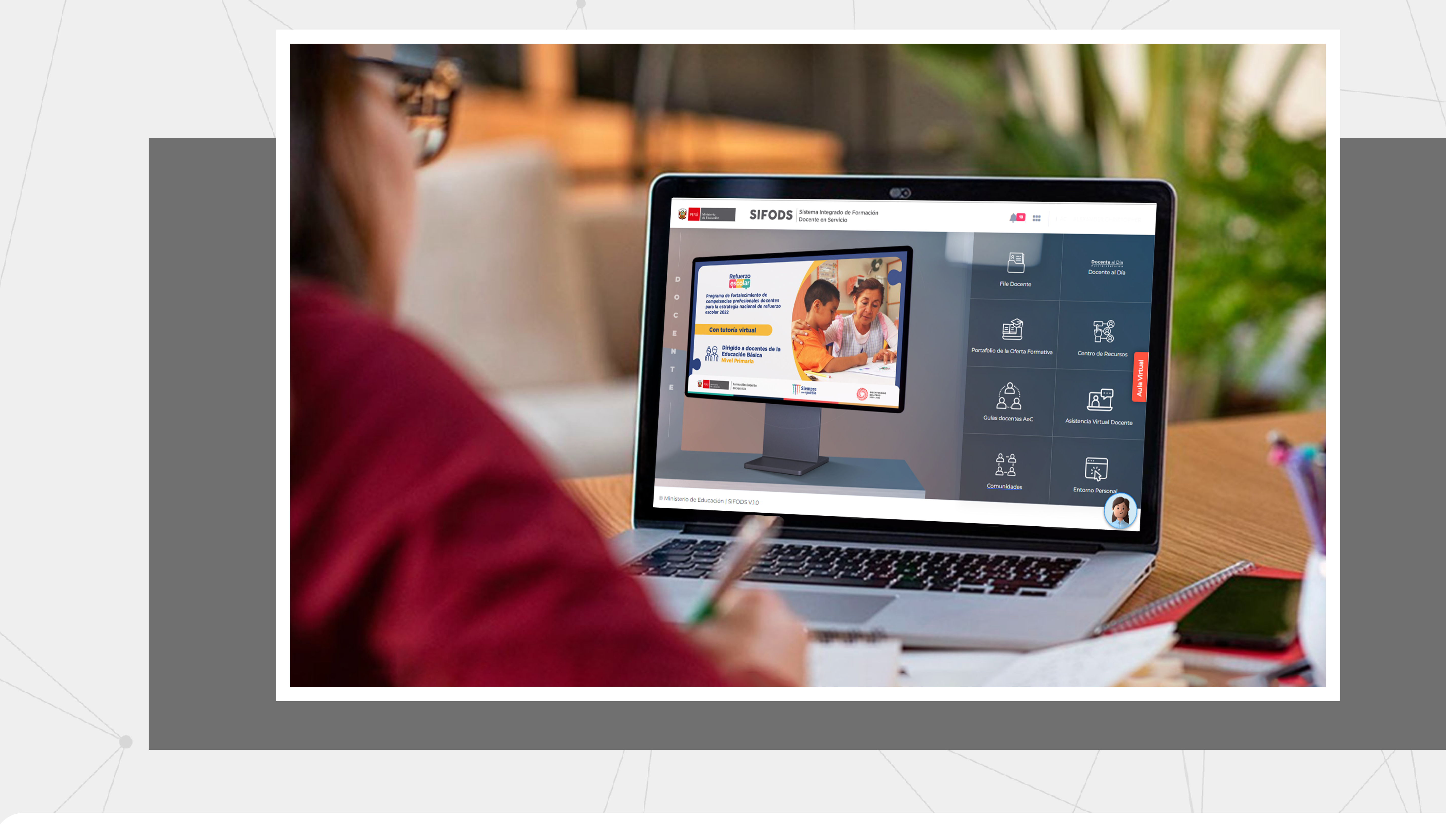

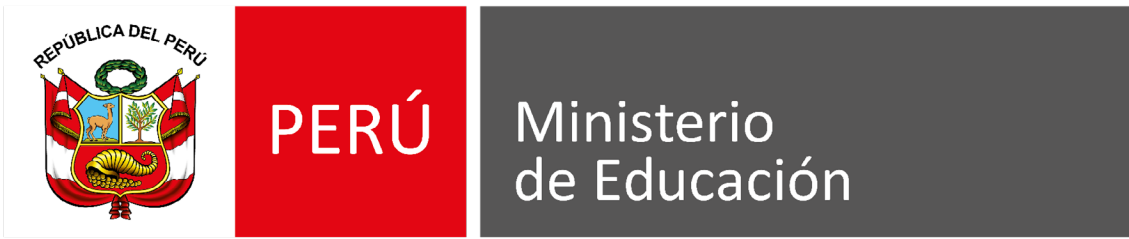

# ¿Cómo inscribirme en los cursos o programas?

1

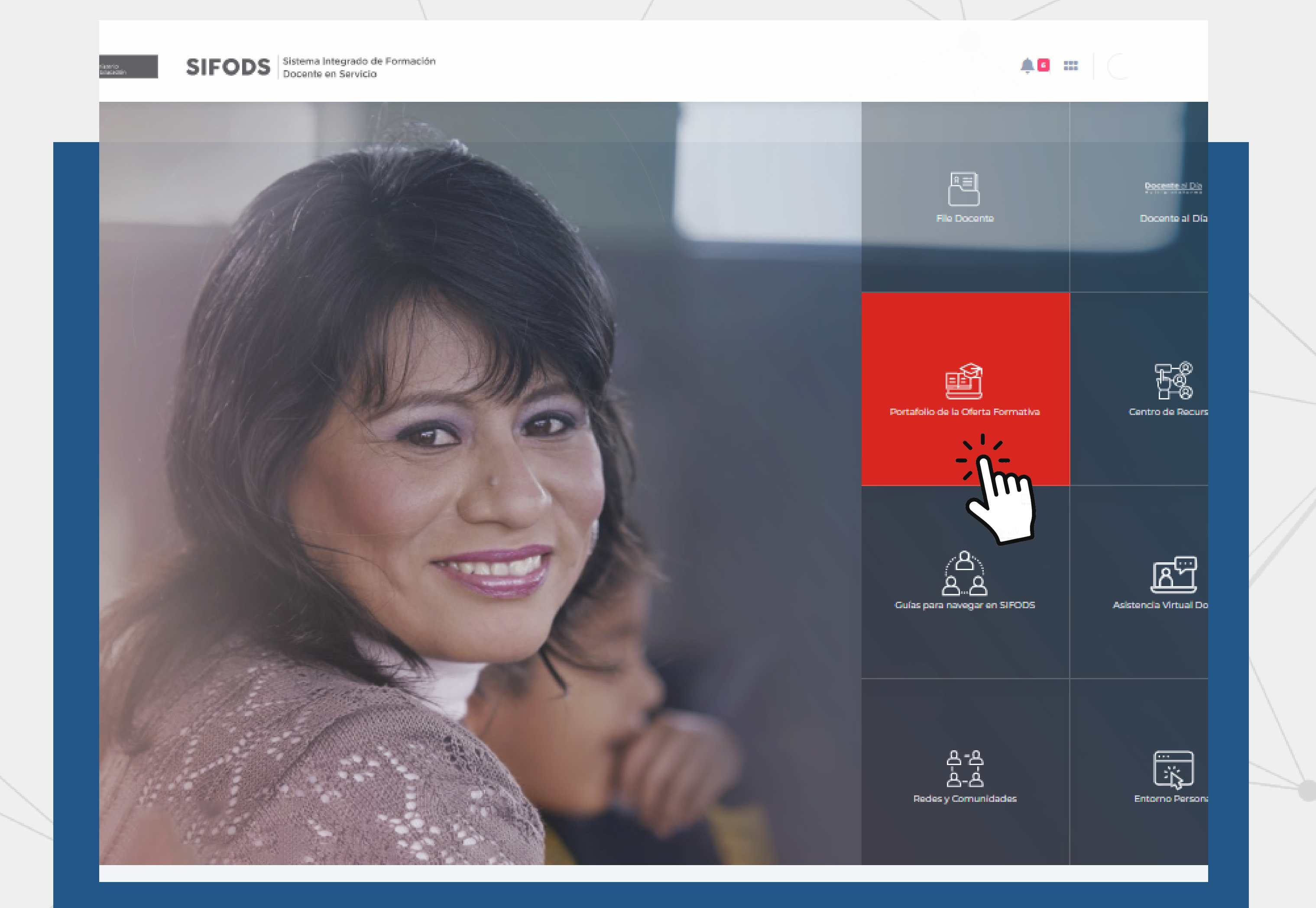

# Después de iniciar sesión nos

En las pestañas **"PROGRAMAS"** o **"CURSOS"** encontrarás la fecha

# dirigimos al módulo **"Portafolio** de la oferta formativa".

SIFODS Sistema Integrado de Formación Docente en Servicio

🗉 PROGRAMAS 🔳 CURSOS

El docente será capaz de reconocer

Linea priorizada: Ordenar por Q Buscar. 0/200 caracteres Seleccionar Seleccionar Programas de formación disponibles tograma de Vetualización D Programa de Actualización De para el Desarrollo del Añara el Desarrollo del Añ para el Desarrollo del Año ara el Desarrollo del At Escolar 2023 scolar 2023 Escolar 2023 i 🗖 market 🕴 Inscripción 23 mar. al 30-a Programa de actualización docente par Programa de actualización docente par Programa de actualización docente para el desarrollo del año escolar 2023 - EIB el desarrollo del año escolar 2023 - EIB el desarrollo del año escolar 2023 - EIB desarrollo del año escolar 2023 -Matemática y Ciencia y Tecnología Primaria Matemática y Ciencia y Tecnología

El docente será capaz de reconocer

El docente será capaz de reconocer

El docente será capaz de recono

# de inscripción de cada uno de los cursos disponibles.

# Finalmente, haz clic en "Inscribete"

y ¡Listo!.

2

| curricular, los proc<br>formativas a través<br>la práctica pedagó<br>será capaz de iden<br>de soporte socioer<br>logro de los apren<br>estudiantes en el r<br>fortalecimiento de | esos de evaluación<br>s de situaciones de<br>igica. Así mismo<br>ntificar estrategias<br>mocional para el<br>dizajes de las y los<br>marco del<br>e sus competencias. | curricular, los proc<br>formativas a travé<br>la práctica pedago<br>será capaz de ideo<br>de soporte socioe<br>logro de los apren<br>estudiantes en el<br>fortalecimiento de | cesos de evaluación<br>s de situaciones de<br>ógica. Así mismo<br>ntificar estrategias<br>mocional para el<br>idizajes de las y los<br>marco del<br>e sus competencias. | curricular, los proce<br>formativas a través<br>la práctica pedagó<br>será capaz de idem<br>de soporte socioen<br>logro de los apreno<br>estudiantes en el n<br>fortalecimiento de | esos de evaluación<br>de situaciones de<br>gica. Así mismo<br>tificar estrategias<br>nocional para el<br>dizajes de las y los<br>narco del<br>sus competencias. | curricular, los proce<br>formativas a través<br>la práctica pedagó<br>será capaz de ident<br>de soporte socioen<br>logro de los apreno<br>estudiantes en el n<br>fortalecimiento de | esos de evalua<br>de situacione<br>gica. Así mism<br>tificar estrateg<br>nocional para e<br>dizajes de las y<br>narco del<br>sus competer |  |  |
|----------------------------------------------------------------------------------------------------|----------------------------------------------------------------------------------------------------|----------------------------------------------------------------------------------------------------|----------------------------------------------------------------------------------------------------|----------------------------------------------------------------------------------------------------|----------------------------------------------------------------------------------------------------|----------------------------------------------------------------------------------------------------|----------------------------------------------------------------------------------------------------|--|--|
| * * * * * (4                                                                                                    | .2)                                                                                                    | * * * * * (4                                                                                                    | .6)                                                                                                    | ★ ★ ★ ★ ★ (4-                                                                                                    | 3)                                                                                                    | ★ ★ ★ ★ ★ (4.)                                                                                                    | 1)                                                                                                    |  |  |
| 🚢 10 Calificaciones                                                                                                    | 10 Calificaciones                                                                                                    |                                                                                                    | 😂 9 Calificaciones                                                                                                    |                                                                                                    | 😩 20 Calificaciones                                                                                                    |                                                                                                    | 🏝 17 Calificaciones                                                                                                    |  |  |
| <b>1</b> 42                                                                                                    | @ 2860                                                                                                    | <b>10</b> 36                                                                                                    | <b>@</b> 3175                                                                                                    | <b>10</b> 40                                                                                                    | @ 2543                                                                                                    | 📫 52                                                                                                    | <b>@</b> 2644                                                                                                    |  |  |
| Inscribete                                                                                                    | Ver detalle                                                                                                    | Inscribete                                                                                                    | Ver detaile                                                                                                    | Inscribete                                                                                                    | Ver detalle                                                                                                    | Inscribete                                                                                                    | Ver detai                                                                                                    |  |  |
| Programa da                                                                                                    | Compartir                                                                                                    | Programa de                                                                                                    | Compartir                                                                                                    | Programa de                                                                                                    | < Compartir                                                                                                    |                                                                                                    |                                                                                                    |  |  |

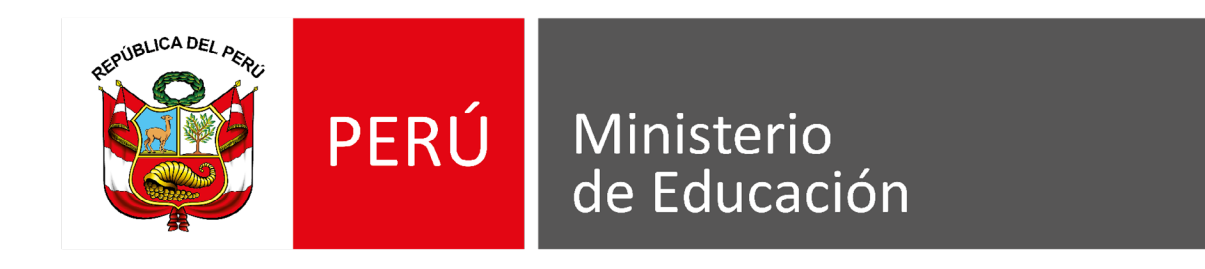

# ¿Cómo ingresar a los cursos o programas inscritos?

Después de iniciar sesión nos dirigimos al módulo **"Portafolio** 

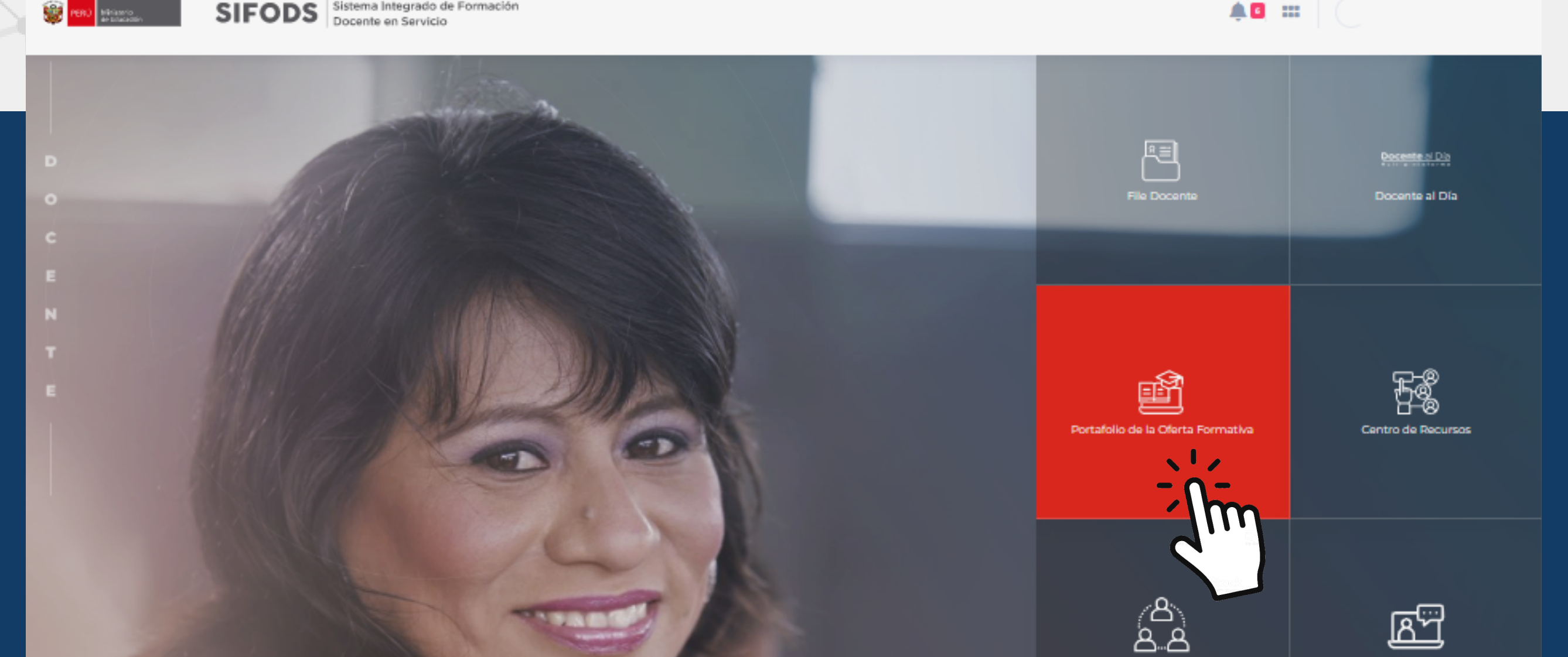

# de la oferta formativa".

Deslízate hasta el final de la página, ahí encontrarás tus **"Programas/ Cursos inscritos"** y haz clic en **"Ir aula virtual".** 

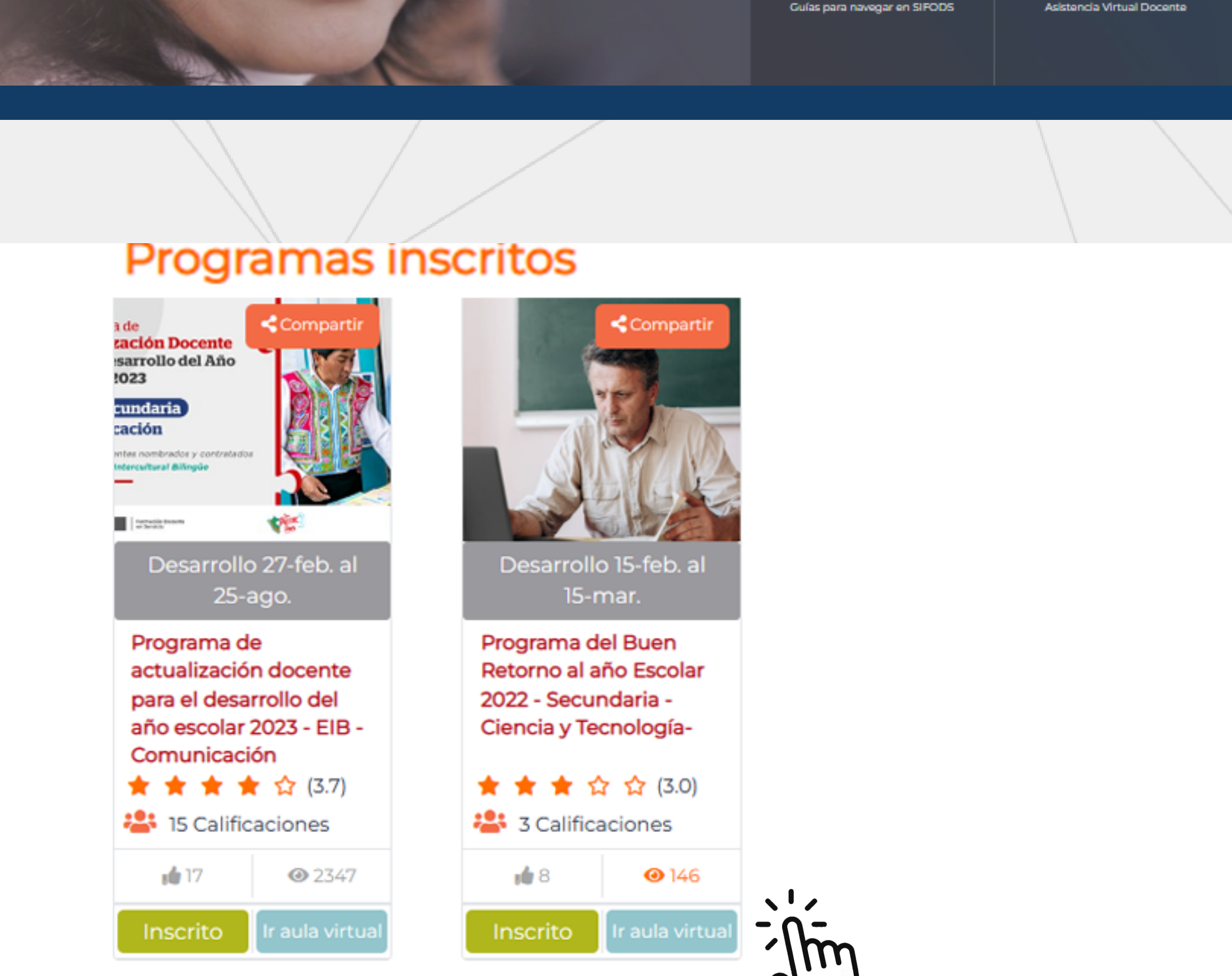

Sifods Mis cursos 
 Español - Internacional (es) 

### **4 9**

### 🚯 Área personal

Mis cursos

Bienver

En tu área personal, revisa el listado de **"Mis cursos"** e ingresa al curso que deseas desarrollar.

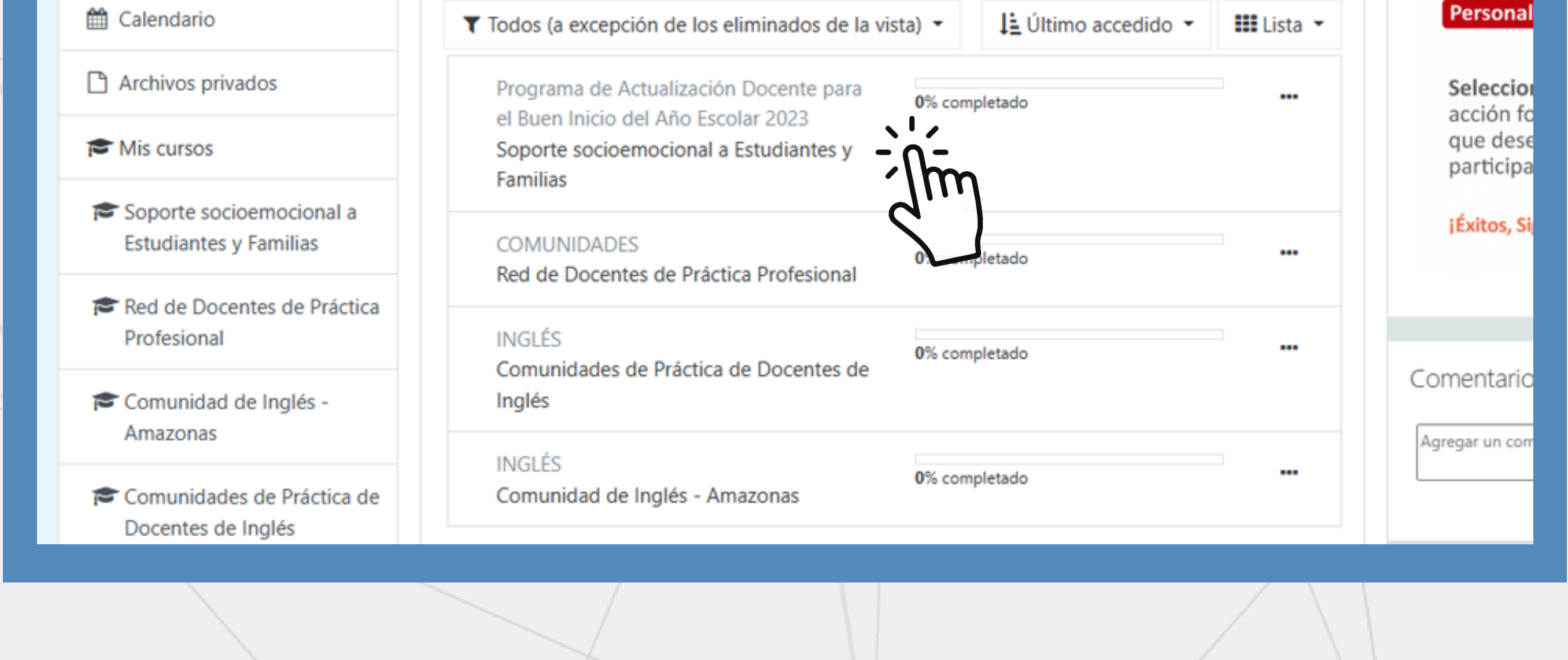

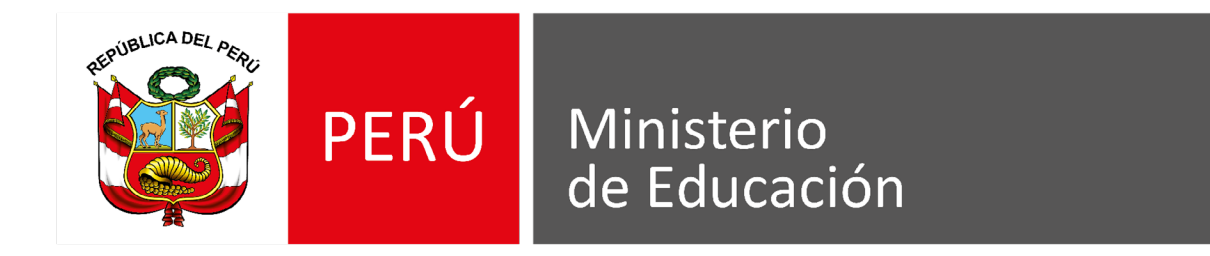

# ¿Cómo acceder a materiales educativos?

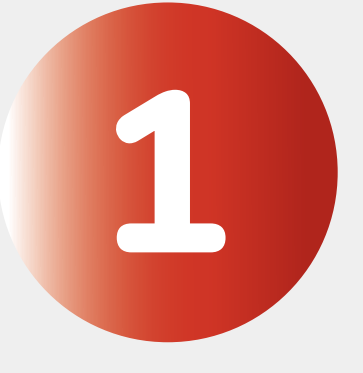

Después de iniciar sesión nos dirigimos al módulo "Centro de recursos".

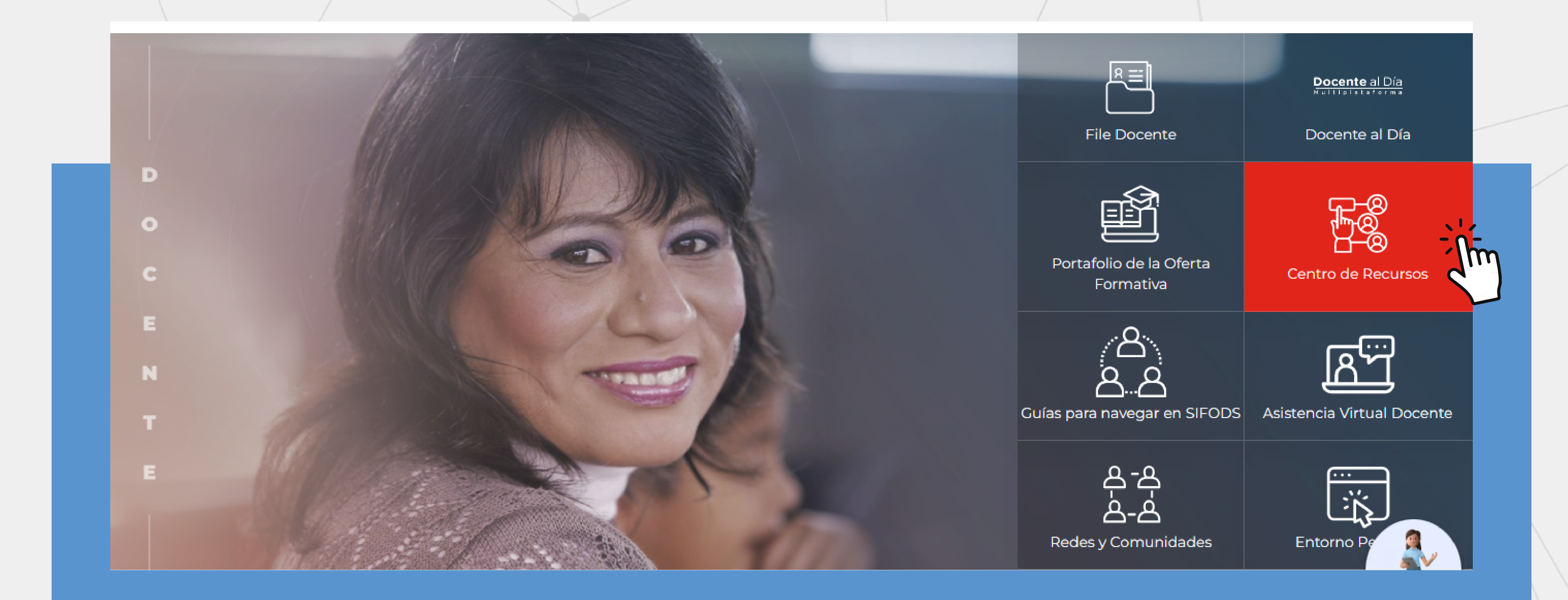

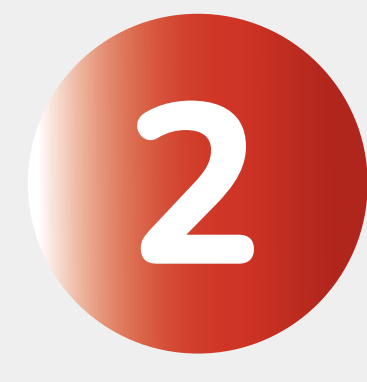

# Selecciona **"MATERIALES EDUCATIVOS"** y usa los filtros o la barra del buscador para encontrar los materiales educativos.

|   | RECURSOS DE ACCIONES<br>FORMATIVAS   |         | HERRAMIENTAS DE APOYO<br>DOCENTE  |                                     | PORTALES DE INTERÉS MARCOS NORMAT |
|---|--------------------------------------|---------|-----------------------------------|-------------------------------------|-----------------------------------|
| • |                                      |         |                                   |                                     | ►                                 |
|   | Tienes a tu alcance los materiales e | ducativ | os de los estudiantes que como do | cente te serán útiles en tu que hac | er educativo diario.              |
|   |                                      |         |                                   |                                     |                                   |
|   | Sección de filtros                   |         | 0/100 caracteres                  |                                     |                                   |

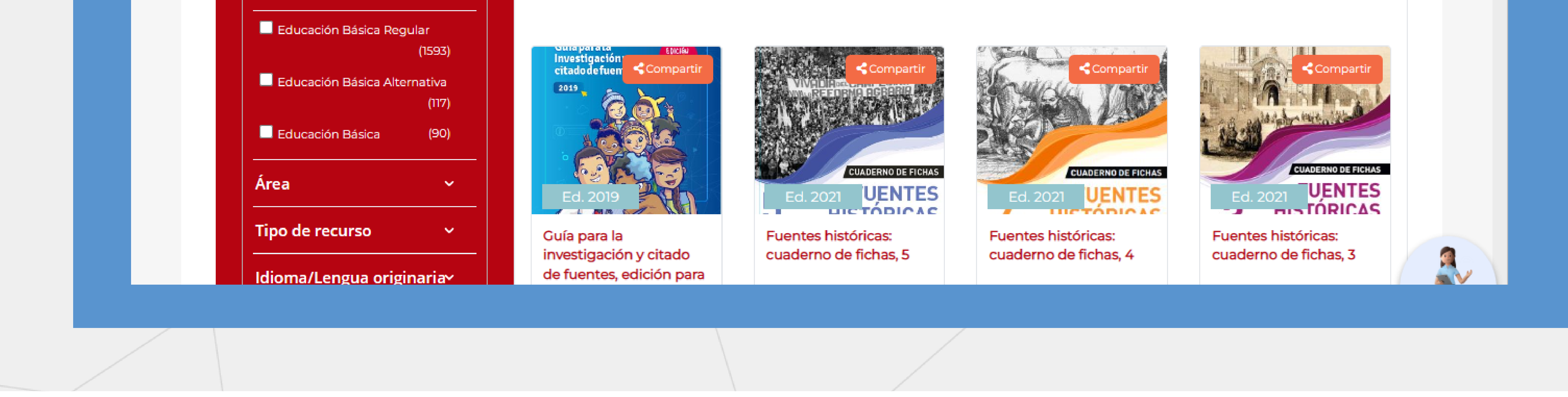

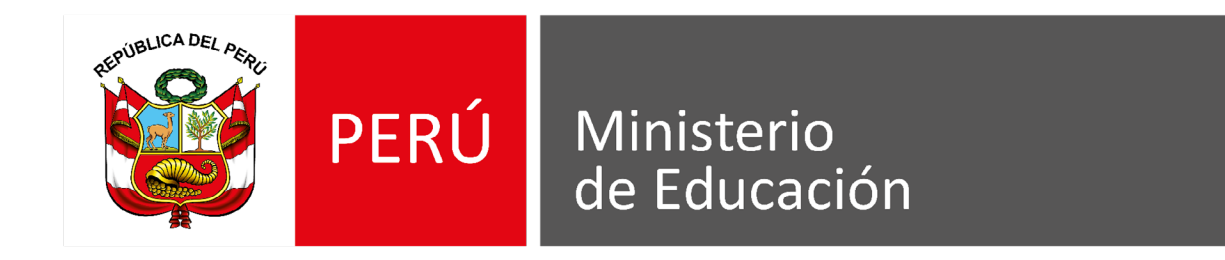

# CANALES DE ATENCIÓN

Horario de atención: L - V de 8:00 a 18:00 horas y sábados de 9:00 a 12:00 horas

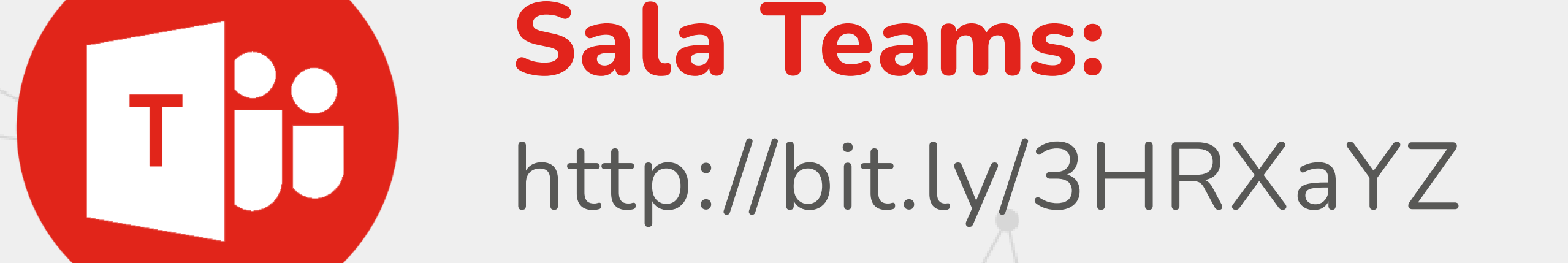

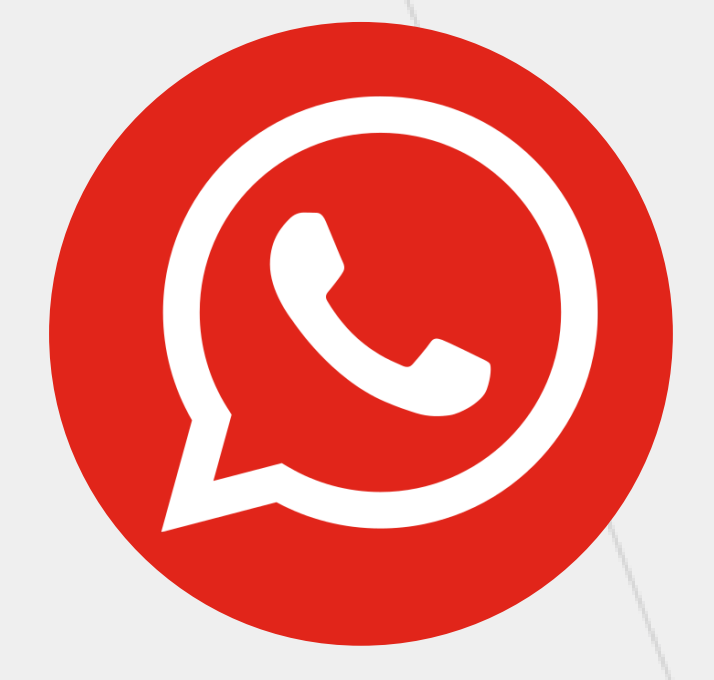

 WhatsApp (solo mensajes):
 Horario de atención:

 993765042
 989183633
 L - V de 8:30 a 17:30 horas

 989183153
 989339304
 L - V de 8:30 a 17:30 horas

**Teléfono:** (01) 615 5800 Anexo: 21337

Horario de atención: L - V de 8:30 a 17:30 horas

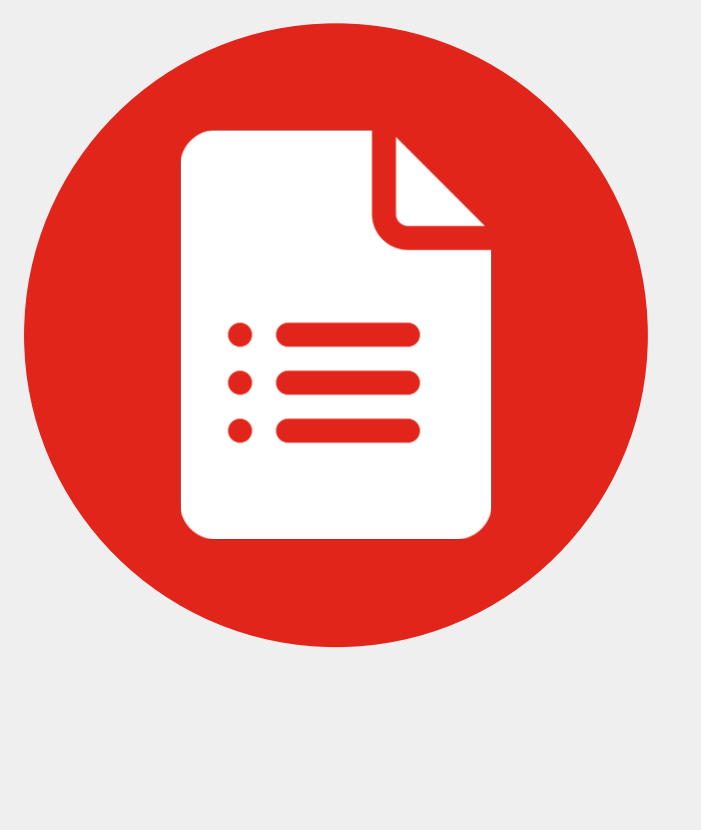

# Formulario de consultas:

https://forms.gle/JmJZ5bPvVozpU16S6

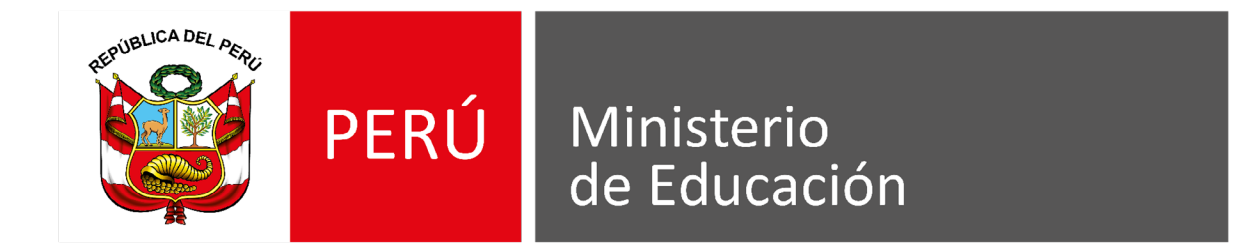

# Sistema Integrado de Formación Docente en Servicio

Horario de atención:

# ¿Cómo puedo solicitar mi correo @minedu.edu.pe?

Solicita tu correo institucional escribiendo a:

# docenteinforma@minedu.edu.pe

# **Beneficios de Mi Correo Minedu**

Envía y recibe mensajes de correo electrónico con documentos adjuntos de

1

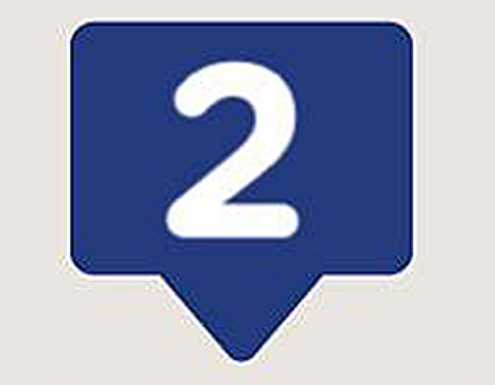

# Realiza seguimiento de tus tareas

o actividades al administrar el calendario. Además, complementa tus actividades con reuniones Accede desde cualquier dispositivo a tus archivos subidos a la nube, cuentas con 1 TB de almacenamiento

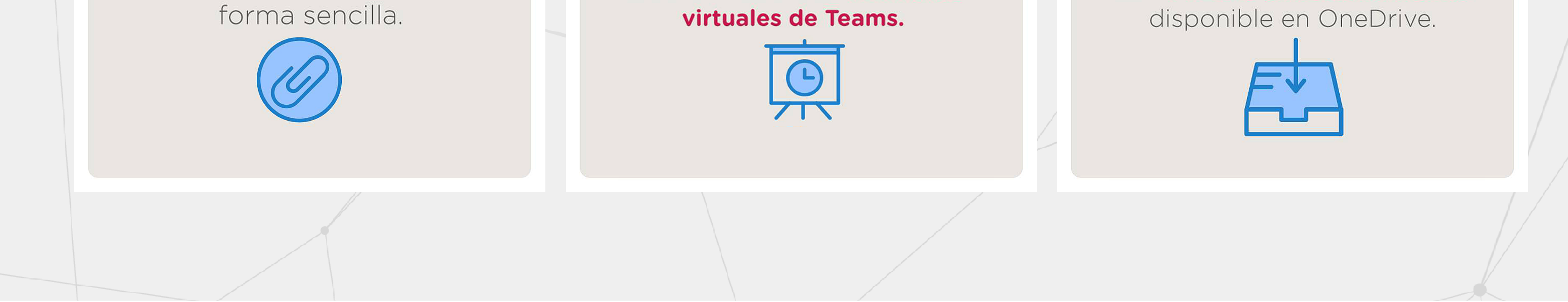

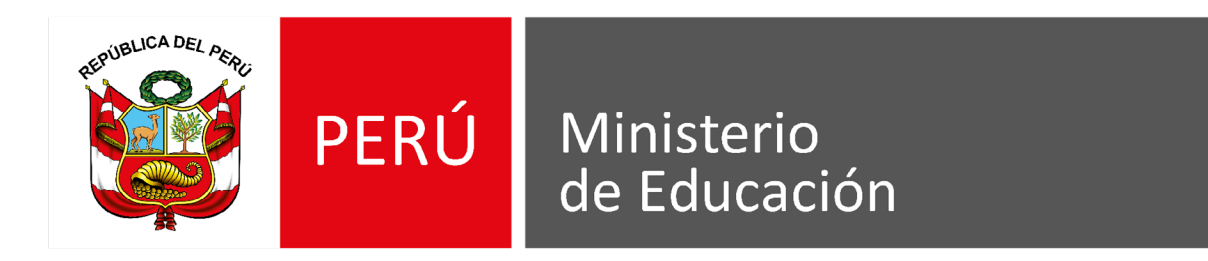

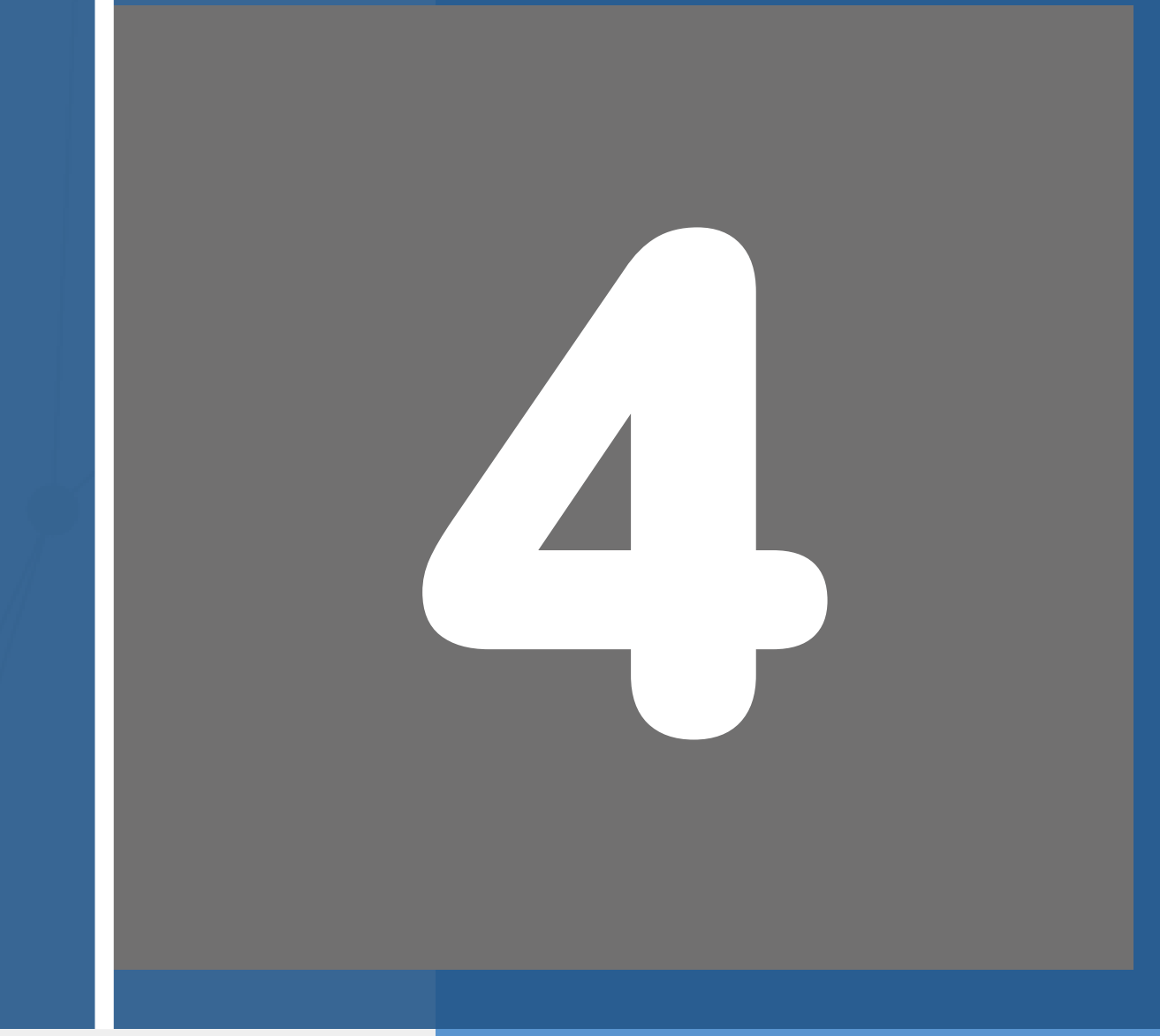

# CONSTANCIA DE PARTICIPACIÓN

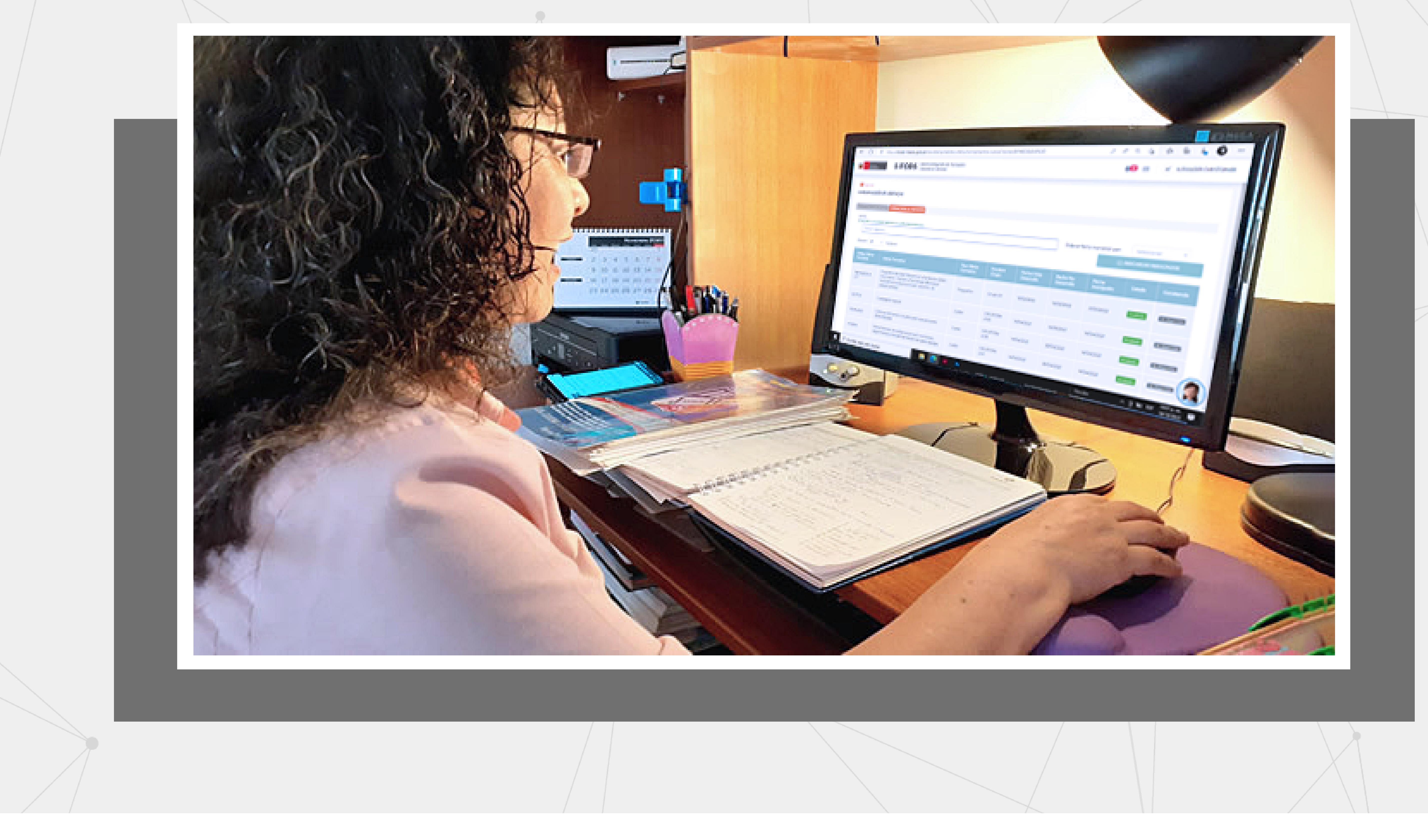

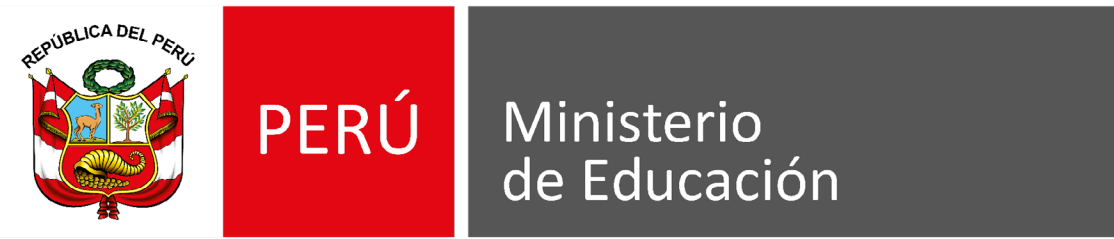

# TEN PRESENTE QUE...

La constancia se emite a los **15 días hábiles**, luego de que la acción formativa (curso o programa) haya finalizado.

Es necesario **cumplir con los requisitos indicados en el sílabo** correspondiente.

# ¿Cómo obtener la constancia del curso finalizado?

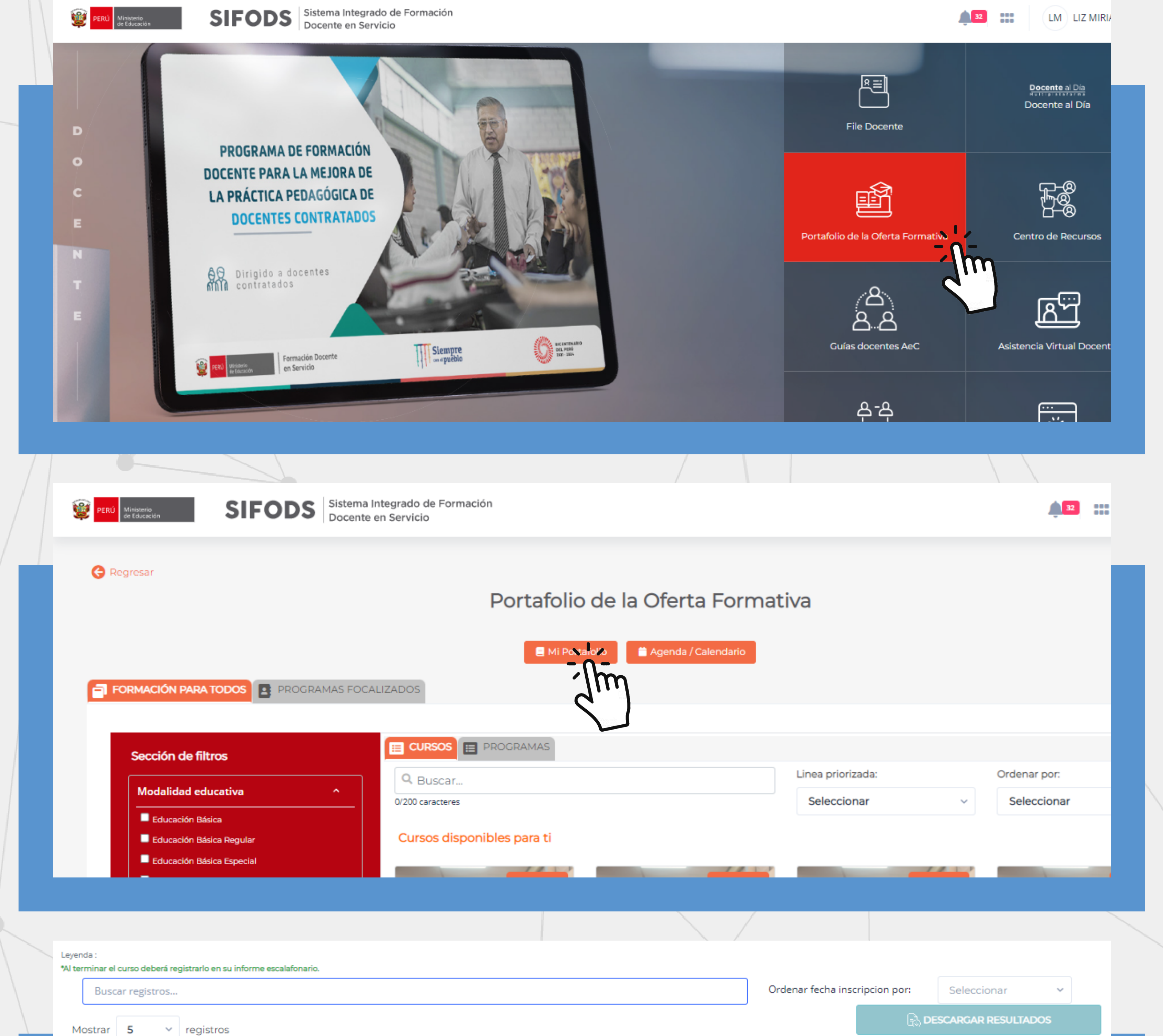

Después de iniciar sesión nos dirigimos al módulo **"Portafolio de la Oferta Formativa".** 

# Paso 2:

Paso 1:

# Haz clic en el botón "Mi Portafolio".

# Paso 3:

Ubica la columna **Constancia** y haz clic en el botón "**Descargar**".

|                                                                                               |                                                                                                    |                                                                                                    | Desarrono                                                                                                    | Desarrollo                                                                                                    | Inscripción                                                                                                    |                                                                                                    | Constanticita                                                                                                    |
|-----------------------------------------------------------------------------------------------|----------------------------------------------------------------------------------------------------|----------------------------------------------------------------------------------------------------|----------------------------------------------------------------------------------------------------|----------------------------------------------------------------------------------------------------|----------------------------------------------------------------------------------------------------|----------------------------------------------------------------------------------------------------|----------------------------------------------------------------------------------------------------|
| Ensenar al nivel real de los aprendizajes<br>en el nivel Secundaria Ciencia y<br>Tecnología I | Curso                                                                                                    | GRUPO06-1-<br>144                                                                                                    | 20/04/2021                                                                                                    | 12/09/2021                                                                                                    | 20/04/2021                                                                                                    | Finalizado                                                                                                    | Descargar                                                                                                    |
| Conocimientos pedagógicos básicos                                                             | Curso                                                                                                    | GRUPO02-5-<br>28                                                                                                    | 03/03/2021                                                                                                    | 24/03/2021                                                                                                    | 03/03/2021                                                                                                    | Finalizado                                                                                                    | Descargar                                                                                                    |
| Habilidades básicas para el razonamiento<br>lógico.                                           | Curso                                                                                                    | GRUPO02-5-<br>27                                                                                                    | 10/02/2021                                                                                                    | 03/03/2021                                                                                                    | 10/02/2021                                                                                                    | Finalizado                                                                                                    | Descargar                                                                                                    |
| Habilidades básicas para la comprensión<br>lectora.                                           | Curso                                                                                                    | GRUPO02-5-<br>26                                                                                                    | 19/01/2021                                                                                                    | 09/02/2021                                                                                                    | 19/01/2021                                                                                                    | Finalizado                                                                                                    | Descargar                                                                                                    |
|                                                                                               |                                                                                                    | _                                                                                                    |                                                                                                    |                                                                                                    |                                                                                                    |                                                                                                    | (                                                                                                    |
|                                                                                               |                                                                                                    |                                                                                                    |                                                                                                    |                                                                                                    |                                                                                                    |                                                                                                    |                                                                                                    |
|                                                                                               | Tecnología I<br>Conocimientos pedagógicos básicos<br>Habilidades básicas para el razonamiento<br>lógico.<br>Habilidades básicas para la comprensión<br>lectora. | Tecnología I<br>Conocimientos pedagógicos básicos<br>Habilidades básicas para el razonamiento<br>lógico.<br>Habilidades básicas para la comprensión<br>lectora.<br>Curso | Tecnología I       I44         Conocimientos pedagógicos básicos       Curso       GRUPO02-5-<br>28         Habilidades básicas para el razonamiento<br>lógico.       Curso       GRUPO02-5-<br>27         Habilidades básicas para la comprensión<br>lectora.       Curso       GRUPO02-5-<br>26 | Tecnología II44Conocimientos pedagógicos básicosCursoGRUPO02-5-<br>2803/03/2021Habilidades básicas para el razonamiento<br>lógico.CursoGRUPO02-5-<br>2710/02/2021Habilidades básicas para la comprensión<br>lectora.CursoGRUPO02-5-<br>2619/01/2021 | Tecnología I144Conocimientos pedagógicos básicosCursoGRUPO02-5-<br>2803/03/202124/03/2021Habilidades básicas para el razonamiento<br>lógico.CursoGRUPO02-5-<br>2710/02/202103/03/2021Habilidades básicas para la comprensión<br>lectora.CursoGRUPO02-5-<br>2619/01/202109/02/2021 | Tecnología I144Conocimientos pedagógicos básicosCursoCRUPO02-5-<br>2803/03/202124/03/202103/03/2021Habilidades básicas para el razonamiento<br>lógico.CursoCRUPO02-5-<br>2710/02/202103/03/202110/02/2021Habilidades básicas para la comprensión<br>lectora.CursoCRUPO02-5-<br>2619/01/202109/02/202119/01/2021 | Tecnología II44I44I44I44Conocimientos pedagógicos básicosCursoGRUPO02-5-<br>2803/03/202124/03/202103/03/2021FinalizadoHabilidades básicas para el razonamiento<br>lógico.CursoGRUPO02-5-<br>2710/02/202103/03/202110/02/2021FinalizadoHabilidades básicas para la comprensión<br>lectora.CursoGRUPO02-5-<br>2619/01/202109/02/202119/01/2021Finalizado |

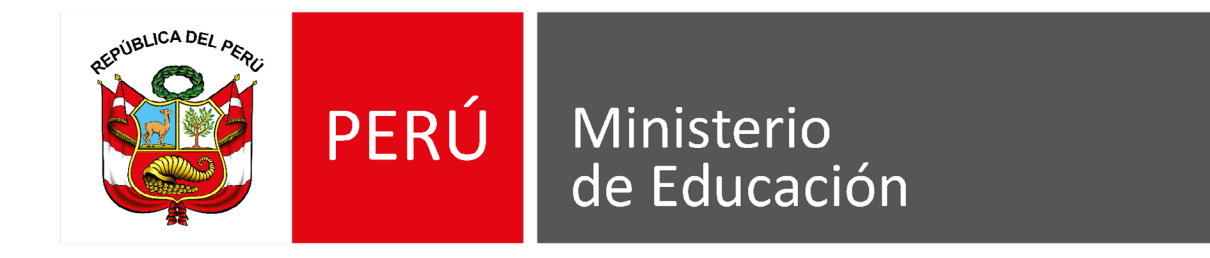

# RECUERDA QUE...

Las acciones formativas (cursos/programas) que brindamos a través del SIFODS son **gratuitos** y **auto formativos**, por lo que no tienen horarios; sin embargo, debes considerar la fecha de inicio y cierre para el desarrollo de todas las actividades.

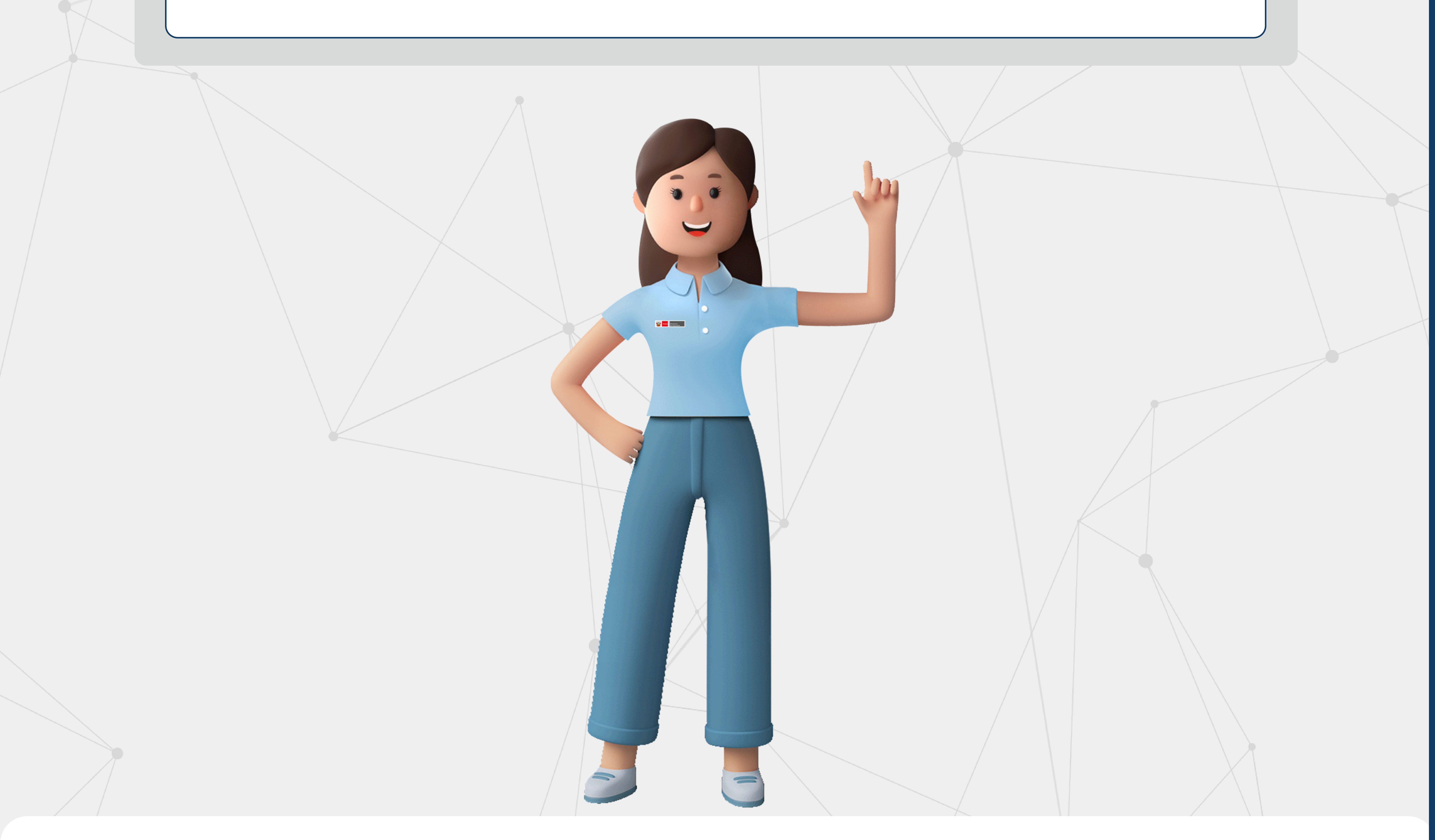

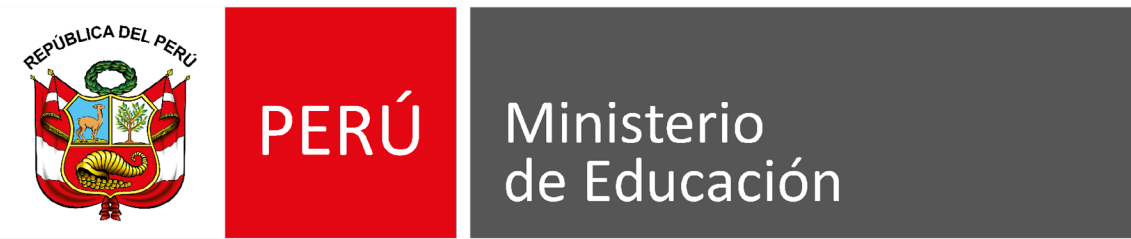

# SIFODS | Sistema Integrado de Formación Docente en Servicio

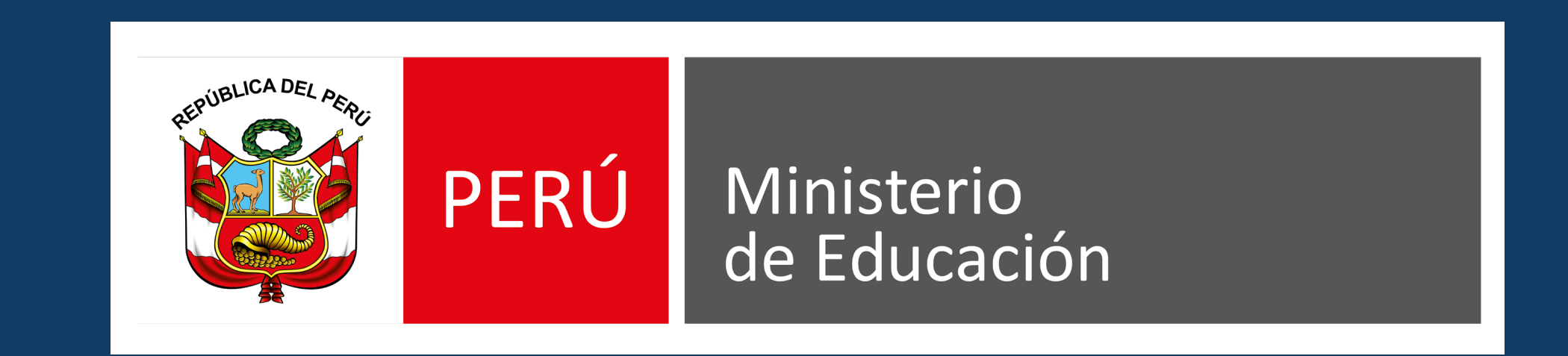

Ingresa a los cursos disponibles escaneando el siguiente QR

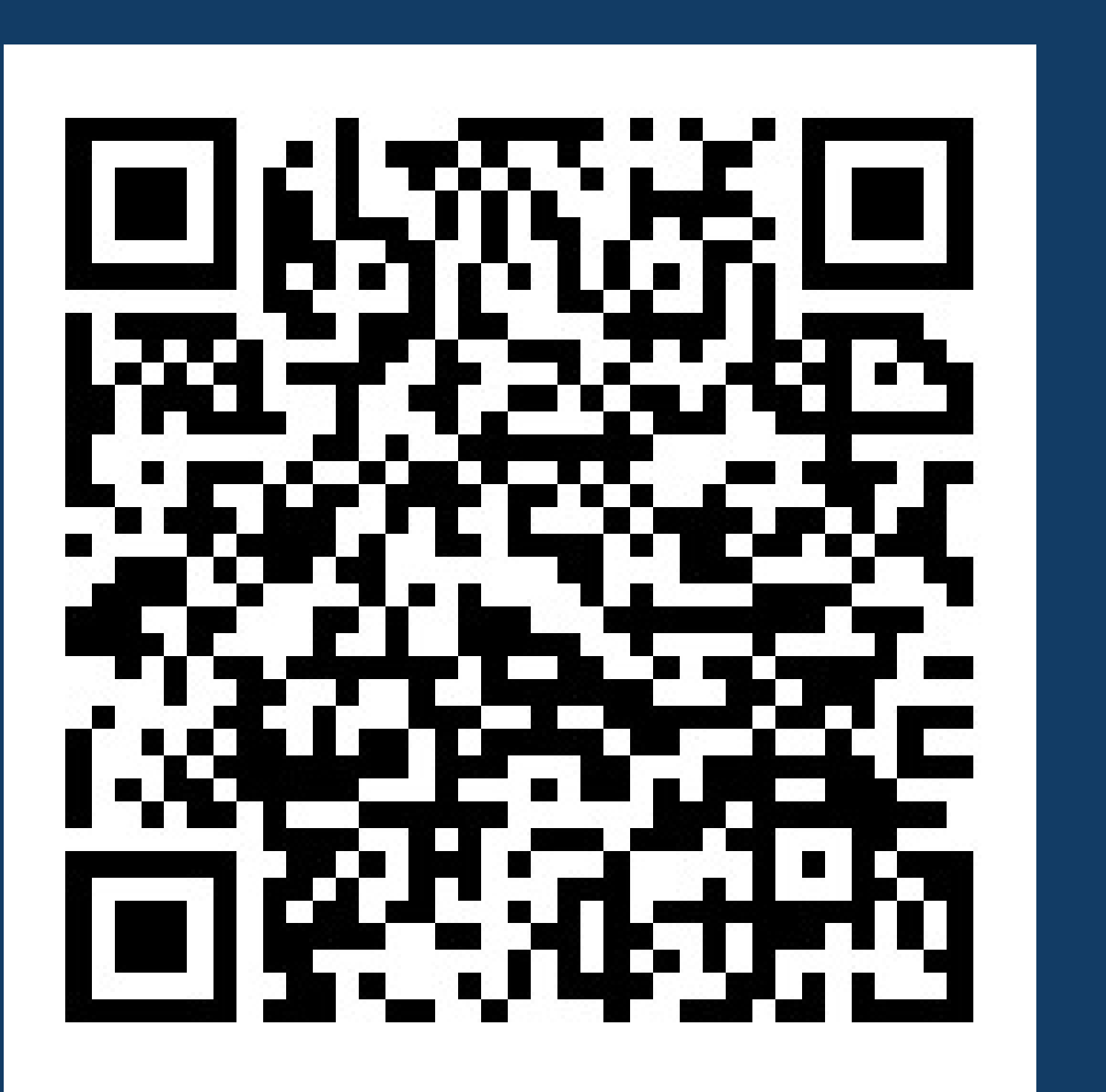